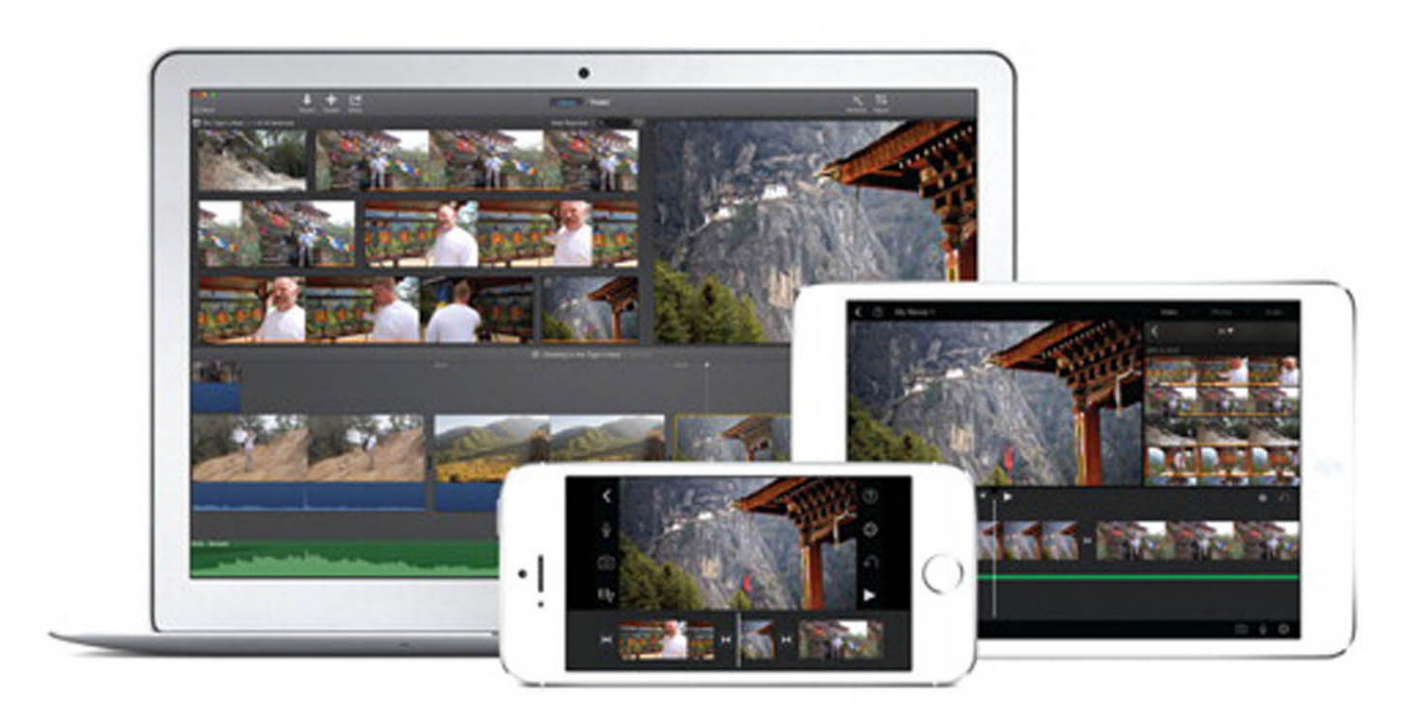

**Apple Pro Training Series** 

# iMovie

Create, edit, and share stunning movies on your Mac and iOS device

### **Dion Scoppettuolo**

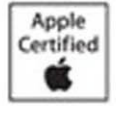

Lesson and media files available for download

# Apple Pro Training Series

Dion Scoppettuolo

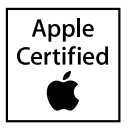

Apple Pro Training Series: iMovie Dion Scoppettuolo Copyright © 2015 by Peachpit Press

Peachpit Press www.peachpit.com

To report errors, please send a note to errata@peachpit.com Peachpit Press is a division of Pearson Education

Apple Series Editor: Lisa McClain Project Editor: Nancy Peterson Development Editor: Stephen Nathans-Kelly Production Coordinator: Kim Elmore, Happenstance Type-O-Rama Technical Editor: Klark Perez Copy Editor and Proofreader: Darren Meiss Compositor: Maureen Forys, Happenstance Type-O-Rama Indexer: Valerie Haynes Perry Cover Illustration: Mimi Heft Cover Production: Cody Gates, Happenstance Type-O-Rama

#### Notice of Rights

All rights reserved. No part of this book may be reproduced or transmitted in any form by any means, electronic, mechanical, photocopying, recording, or otherwise, without the prior written permission of the publisher. For information on getting permission for reprints and excerpts, contact permissions@peachpit.com.

Old Home Movies © 2014 used with permission from Larry Word. My Dog Nima © 2014 used with permission from Leo Bechtold. Marlins Spring Training © 2014 used with permission from Roger Kruppa. Glass Blowing with Taryn Jayne © 2014 used with permission from Taryn Bertolino. Bhutan Tiger's Nest © 2014 used with permission from Dion Scoppettuolo. Max and Louisa in NYC © 2014 used with permission from Alexander Blakely.

The projects and footage supplied with this book may only be used for educational purposes in association with the lessons included. Any other use, including but not limited to incorporating footage into another project, duplicating or distributing footage, is expressly forbidden and requires explicit permission from the copyright holders listed above.

#### Notice of Liability

The information in this book is distributed on an "As Is" basis, without warranty. While every precaution has been taken in the preparation of the book, neither the author nor Peachpit Press shall have any liability to any person or entity with respect to any loss or damage caused or alleged to be caused directly or indirectly by the instructions contained in this book or by the computer software and hardware products described in it.

#### Trademarks

Many of the designations used by manufacturers and sellers to distinguish their products are claimed as trademarks. Where those designations appear in this book, and Peachpit was aware of a trademark claim, the designations appear as requested by the owner of the trademark. All other product names and services identified throughout this book are used in editorial fashion only and for the benefit of such companies with no intention of infringement of the trademark. No such use, or the use of any trade name, is intended to convey endorsement or other affiliation with this book.

ISBN 13: 978-0-133-90095-8 ISBN 10: 0-133-90095-9

987654321 Printed and bound in the United States of America My deepest gratitude to Patty Montesion for all of her help and inspiration.

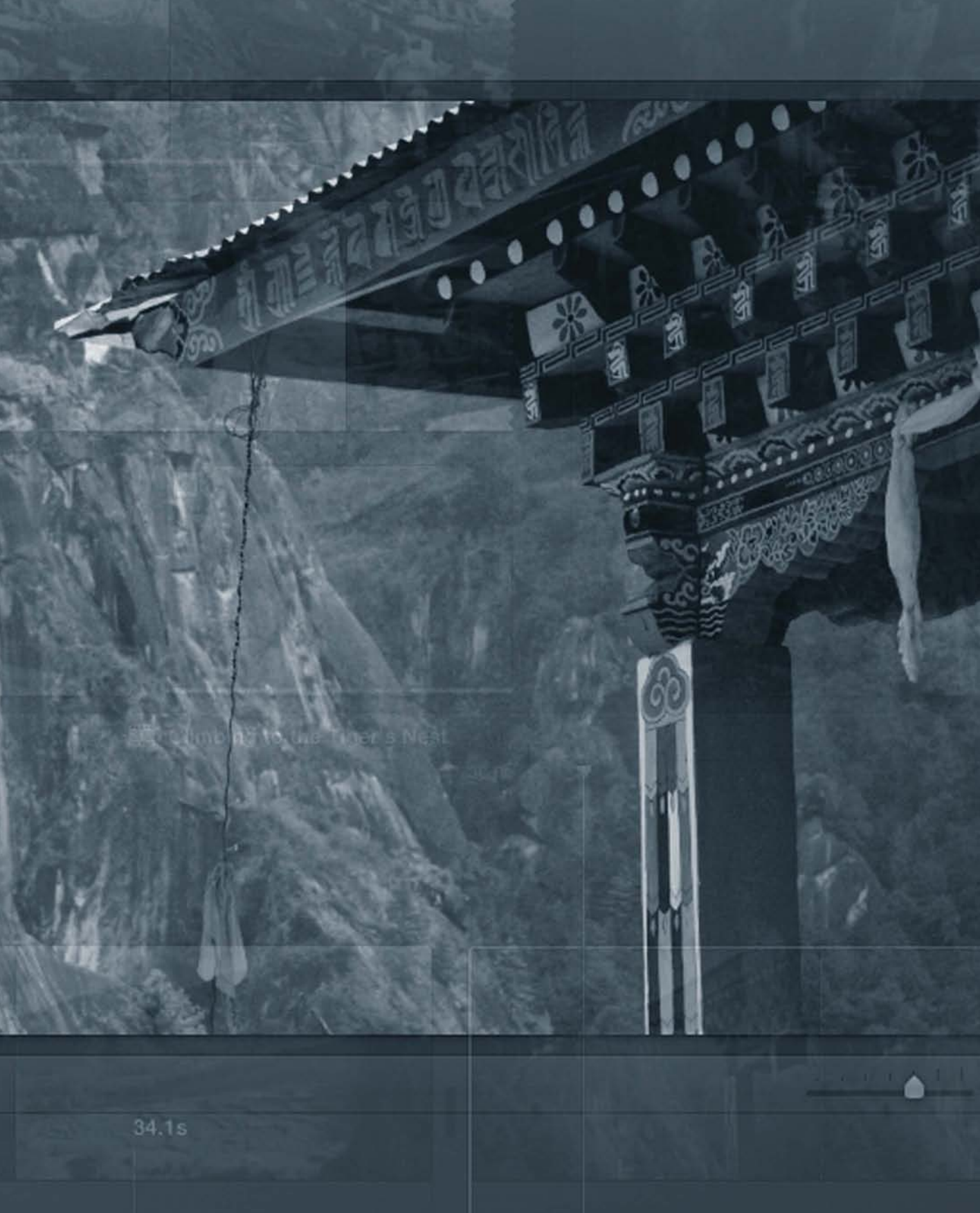

## Contents at a Glance

| Getting Started |  | xi |
|-----------------|--|----|
|-----------------|--|----|

#### iMovie for Mac

| Lesson 1  | Setting Up Your Library 3                    |
|-----------|----------------------------------------------|
| Lesson 2  | Enjoying and Sharing Clips11                 |
| Lesson 3  | Moviemaking Made Easy 39                     |
| Lesson 4  | Having Fun with iMovie Trailers              |
| Lesson 5  | Creating Your Own Sports Highlights Video 79 |
| Lesson 6  | Editing Video and Audio 95                   |
| Lesson 7  | Fixing and Refining the Look119              |
| Lesson 8  | Making an Advanced Slideshow 143             |
| Lesson 9  | Advanced Moviemaking 183                     |
| Lesson 10 | Managing Your Library 207                    |

#### iMovie for iOS

| Lesson 11          | Learning the Fundamentals of iMovie for iOS 221                                |
|--------------------|--------------------------------------------------------------------------------|
| Lesson 12          | Producing a One-Minute Movie 237                                               |
| Lesson 13          | Mobilize Your Movie Making 259                                                 |
| Bonus 1<br>Bonus 2 | Sharing to iMovie Theater (Mac) BL1-1<br>Sharing to iMovie Theater (iOS) BL2-1 |
|                    | Index                                                                          |

# Table of Contents

| Getting Started | xi |
|-----------------|----|
|                 |    |

#### iMovie for Mac

| Lesson 1 | Setting Up Your Library                |
|----------|----------------------------------------|
|          | Understand the iMovie Library 4        |
|          | Download Videos for This Book 5        |
|          | Navigate the iMovie Window             |
|          | Working with Multiple Libraries7       |
|          | Lesson Review                          |
| Lesson 2 | Enjoying and Sharing Clips $\ldots 11$ |
|          | Importing Clips into iMovie 12         |
|          | Skimming and Playing Clips 15          |
|          | Changing the Display of Filmstrips 16  |
|          | Marking the Best and Worst Clips 18    |
|          | Filtering Events                       |
|          | Deleting Clips from an Event           |
|          | Enhancing Clips 30                     |
|          | Playing Clips Full Screen              |
|          | Sharing Clips in Email 34              |
|          | Lesson Review                          |
| Lesson 3 | Moviemaking Made Easy                  |
|          | Creating a Movie with a Theme 40       |
|          | Dragging Selections to the Timeline    |
|          | Placing Clips Where You Want Them      |
|          | Adding Selections to the End 47        |
|          | Removing Clips from a Movie            |

|          | Rearranging Clips in a Movie 52           |
|----------|-------------------------------------------|
|          | Auditioning and Adding Music 53           |
|          | Changing Themes 56                        |
|          | Playing a Movie Full Screen 57            |
|          | Sharing Movies to Facebook 58             |
|          | Lesson Review                             |
|          |                                           |
| Lesson 4 | Having Fun with iMovie Trailers           |
|          | Selecting a New Event                     |
|          | Selecting a Trailer Genre                 |
|          | Changing the Outline                      |
|          | Filling in the Storyboard                 |
|          | Replacing Clips in a Trailer              |
|          | Using the Clip Trimmer                    |
|          | Enabling Clip Audio                       |
|          | Personalizing the Storyline               |
|          | Lesson Review                             |
|          |                                           |
| Lesson 5 | Creating Your Own Sports Highlights Video |
|          | Switching Projects in the Library         |
|          | Applying a Theme to an Existing Movie     |
|          | Using the Sports Team Editor              |
|          | Adding Titles and Backgrounds             |
|          | Creating an Instant Replay Effect         |
|          | Highlighting a Player                     |
|          | Lesson Review                             |
|          |                                           |
| Lesson 6 | Editing Video and Audio                   |
|          | Creating a Movie Without a Theme          |
|          | Editing a Movie                           |
|          | Working with Audio                        |
|          | Lesson Review                             |
|          |                                           |
| Lesson 7 | Fixing and Refining the Look              |
|          | Using Video Effects                       |
|          | Previewing and Modifying Transitions 123  |
|          | Changing Clip Playback Speed 125          |
|          |                                           |

|           | Fixing Color Problems 126                |
|-----------|------------------------------------------|
|           | Stabilizing a Clip 135                   |
|           | Working with Titles 136                  |
|           | Sharing Movies Online                    |
|           | Lesson Review                            |
|           |                                          |
| Lesson 8  | Making an Advanced Slideshow             |
|           | Accessing iPhoto 144                     |
|           | Importing Photos 146                     |
|           | Finding Photos in the Browser 147        |
|           | Adding Photos to a Movie                 |
|           | Add a Cutaway 151                        |
|           | Adding Cross Dissolves to Cutaways 162   |
|           | Cropping Photos in the Viewing Area 164  |
|           | Modifying the Ken Burns Effect 167       |
|           | Freezing on a Frame 172                  |
|           | Editing a Title 173                      |
|           | Ducking Music 177                        |
|           | Lesson Review                            |
|           |                                          |
| Lesson 9  | Advanced Moviemaking                     |
|           | Choosing Projects from the Library       |
|           | Setting a Location Using Travel Maps 185 |
|           | Trimming with the Precision Editor       |
|           | Recording Narration                      |
|           | Using Audio from a Video Clip 196        |
|           | Mixing Audio 198                         |
|           | Lesson Review                            |
|           |                                          |
| Lesson 10 | Managing Your Library                    |
|           | Understanding Video Formats 208          |
|           | Adjusting a Clip's Date and Time         |
|           | Making Backups 214                       |
|           | Bonus Lesson: iMovie Theater for Mac 217 |
|           | Lesson Review                            |
|           |                                          |

#### iMovie for iOS

| Lesson 11 | Learning the Fundamentals of iMovie for iOS            |
|-----------|--------------------------------------------------------|
|           | Understanding iMovie for iOS 222                       |
|           | Browsing and Playing Clips                             |
|           | Tagging Your Favorite Clips                            |
|           | Changing the Filmstrip Display                         |
|           | Sharing Clips to Facebook                              |
|           | Lesson Review                                          |
|           |                                                        |
| Lesson 12 | Producing a One-Minute Movie                           |
|           | Picking a Trailer Genre                                |
|           | Edit the Outline                                       |
|           | Filling in the Storyboard 245                          |
|           | Changing Clips in a Trailer                            |
|           | Personalizing the Storyline                            |
|           | Lesson Review                                          |
|           |                                                        |
| Lesson 13 | Mobilize Your Movie Making                             |
|           | Starting a New Movie                                   |
|           | Using the Playhead                                     |
|           | Rearranging Clips in a Movie                           |
|           | Adding and Adjusting Audio                             |
|           | Applying Transitions and Titles                        |
|           | Switching Themes                                       |
|           | Using Photos in a Movie                                |
|           | Advanced Movie-Making Options                          |
|           | Saving and Moving Projects                             |
|           | Deleting Clips and Projects 306                        |
|           | Access the Bonus Lesson: Sharing to iMovie Theater 308 |
|           | Lesson Review 309                                      |
|           |                                                        |
|           |                                                        |
| Bonus 1   | Sharing to iMovie Theater (Mac) BL1-1                  |
| Bonus 2   | Sharing to iMovie Theater (iOS) BL2-1                  |
|           |                                                        |
|           | Index                                                  |

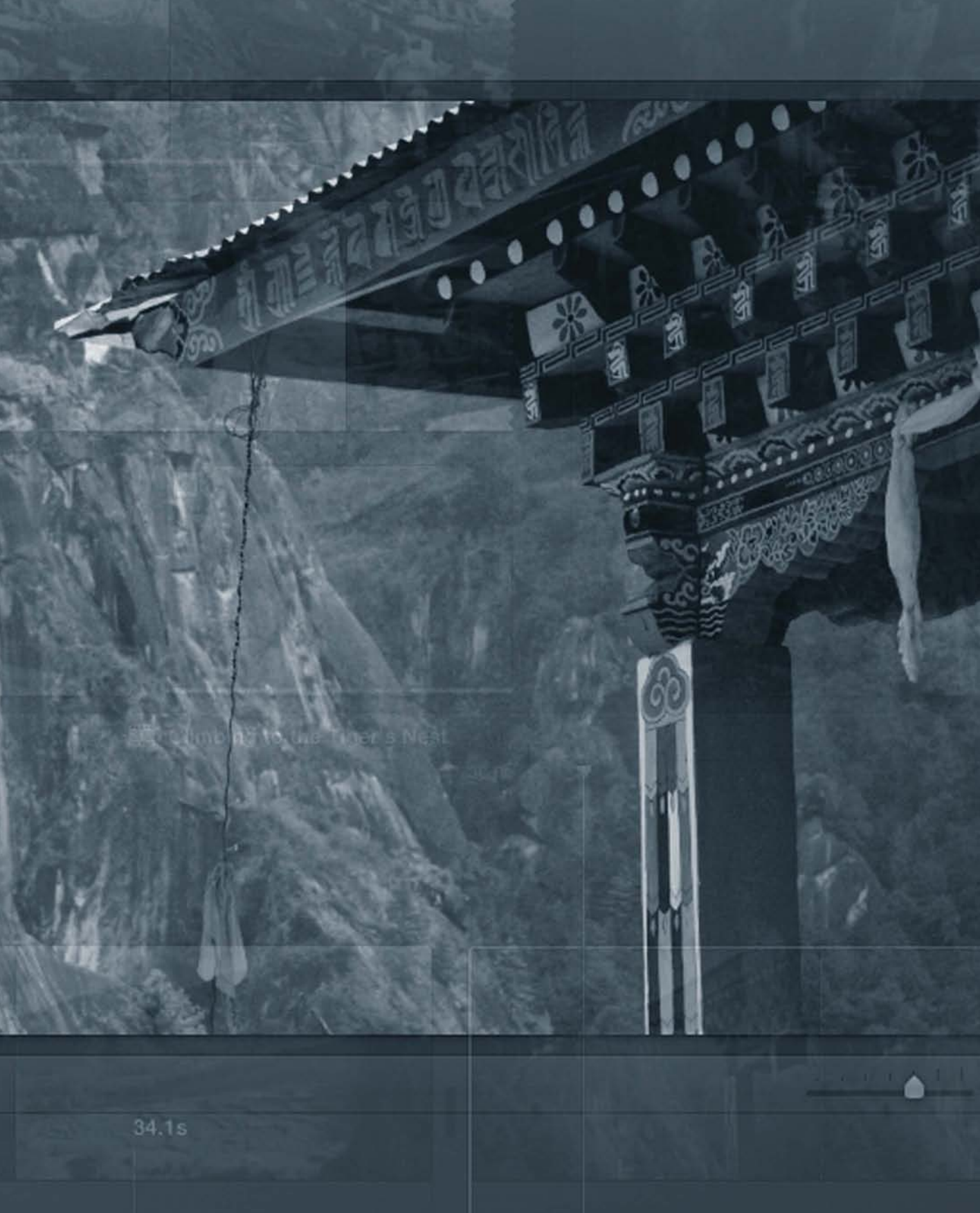

# Getting Started

Welcome to the official Apple training course for iMovie 10 for OS X and iMovie 2 for iOS. You don't need to have any special background to get started, other than having a Mac and/or an iOS device (and perhaps a healthy curiosity about what you can do with home video using Apple products).

Learning iMovie will teach you how to integrate your Mac and iOS device comfortably into your home, school, and work by weaving digital and mobile video into your daily life.

In this book, you'll learn how real people use iMovie. You'll skip some of the more advanced functionality with an eye toward having fun, achieving quick success, and forming a foundation of confidence on which you can build.

#### What iMovie Does for You

There was a time when your home videos were on a VHS tape in the closet, or just stored somewhere on your computer or mobile device. Organization wasn't even a consideration, so finding a particular video clip was a chore.

But when all your video clips are digital, keeping them organized is streamlined, sharing them is easy, and presenting them in a variety of stunning ways is both simple and fun.

A Mac is designed to function at the heart of your digital life. It's a computer designed for creativity. Your iPhone is one of the most popular cameras in the world. And given that Apple provides iMovie free on all new Mac computers and iOS devices, there is no better time to learn how to take advantage of it all.

What iMovie teaches you is *visual literacy*. The ability to communicate effectively through video is different from speaking or writing. Making high-quality, fun home videos is a skill you can apply throughout your life. Once you develop a few simple editing skills, you'll be stunned by how often you use them, whether for personal pleasure or to your commercial advantage.

Learning software is seldom enjoyable. But sharing video clips or creating home movies, promoting your business, or building a creative video report for school can be fun. You'll end up learning the software along the way.

#### **The Methodology**

This book moves through lessons by progressively increasing the complexity of what you do with video clips. You start by viewing and sharing your favorite clips, and then move to creating fun projects like movie trailers. In bonus lessons you'll explore the possibilities of Apple's iCloud with iMovie Theater.

Above all, these lessons are meant to be practical—not esoteric projects to show off the software, but real-life projects for people with time constraints and well-worn equipment. The lessons cover iMovie for Mac and iMovie for iOS in two different sections.

#### iMovie for Mac

In Lessons 1 through 10, you'll work with video clips from the provided APTS iMovie library. You'll learn how to edit video and share video clips; how to create fun home movies; and how to manage your library of video. In a bonus lesson you learn how to share photos using iCloud with iMovie Theater on the Mac.

#### iMovie for iOS

In Lessons 11 through 13, you'll get a thorough walkthrough of iMovie for iOS devices. In these lessons, since space is limited on your mobile devices, you'll work with your own video clips as you follow the detailed steps to guide you. You'll learn how to move video clips from your Mac to iOS, how to mark your favorites, and how to share them on popular social networks. Then you'll learn how to create fun, Hollywood-style coming attractions and polished home movies. In a second bonus lesson you'll learn how to use iMovie Theater so that you and your viewers can easily watch your movies on all iOS devices, Mac computers, and even Apple TV.

#### **A Word About the Lesson Content**

Often, training materials are professionally created, using actors and complicated productions with multiple cameras and a crew. The resulting material is of high quality but probably bears little similarity to the kind of home video most families have or self-employed business owners can produce.

To make this training as real-world and practical as possible, all the media used in this book was made in precisely the way you would make your own home video. The quality of the video (for better or worse) is comparable to what you can get with consumer video cameras and the iPhone, and the sophistication of the projects is precisely what you can achieve using iMovie, with settings (and challenges) you will commonly encounter yourself.

We tried to make sure the events depicted here were recorded in the way you're being taught to work. Ideally, this will give you clear and realistic expectations about what you can do with your newfound skills.

#### **System Requirements**

This book is written for iMovie 10 for OS X Mavericks, which comes free with any new Macintosh computer. It also covers iMovie 2.0 for iOS devices running iOS 7. If you have an older version of iMovie, you'll need to upgrade to the current iMovie version to follow along with every lesson. The upgrade can be purchased through the Mac and iOS App stores.

Before you begin the lessons in this book, you should have a working knowledge of your Mac, its operating system, your iPhone or iPad, and the iOS operating system. You don't need to be an expert, but you do need to know how to use the mouse, standard menus,

and the iOS 7 touch screen. You should feel comfortable with opening, saving, and closing files on the Mac, and know how to tap, swipe, and pinch on iOS. You should have a working understanding of how OS X helps organize files on your computer, and you should also be comfortable opening applications on your Mac and iOS device. If you need to review any of these techniques, see the printed or online documentation that came with your device.

Some features require an Apple ID and an Internet connection.

#### **Copying the iMovie Lesson Files**

The Apple Pro Training Series: iMovie lesson files must be downloaded to your Mac in order to complete Lessons 1 through 10 in this book. After you save the files to your hard disk, each lesson will instruct you in their use.

To download these files, you must have your book's access code—provided on a card in the back of the printed editions of this book or on the "Where Are the Lesson Files?" page in electronic editions of this book. When you have the code, proceed with the following installation instructions.

For complete download instructions, see "Download Videos for This Book" in Lesson 1.

#### Resources

*Apple Pro Training Series: iMovie* is not intended to be a comprehensive reference manual, nor does it replace the documentation that comes with the application. Rather, the book is designed to be used in conjunction with other comprehensive reference guides. These resources include:

- ► Companion Peachpit website: As iMovie is updated, Peachpit may choose to update lessons as necessary. Please check www.peachpit.com/APTSiMovie.
- ► The Apple website: www.apple.com
- ► Apple Pro Training Series books: Apple Pro Training Series: iPhoto, by Dion Scoppettuolo, is an excellent companion to this book. Learn how to use iPhoto to enhance your photos, create slideshows, and print keepsake photo books on both OS X and iOS 7. Apple Pro Training Series: GarageBand, by Mary Plummer, is an in-depth look at GarageBand, in which you build songs, podcasts, and movie scores from scratch, and explore some of the advanced mixing and arranging features of GarageBand.

#### **Acknowledgements**

We would like to thank the following individuals for their contributions of media used throughout the book: Larry Word and the Word family for the Old Home Movies event; Taryn Jaune Glass Blowing for the Glass Blowing video. Leo Bechtold for the Bhutan Tiger's Nest video; Raymond Melcher for the Marlins Spring Training video; and Alexander Blakley for the Max and Louisa in NYC video. This page intentionally left blank

#### Lesson Files Desktop > APTS iMovie Lesson Files > APTS iMovie Library > My Dog Nima Time This lesson takes approximately 75 minutes to complete. Goals Choose a new event Select a trailer Change the outline Fill in the storyboard Remove clips from a trailer Customize a storyline

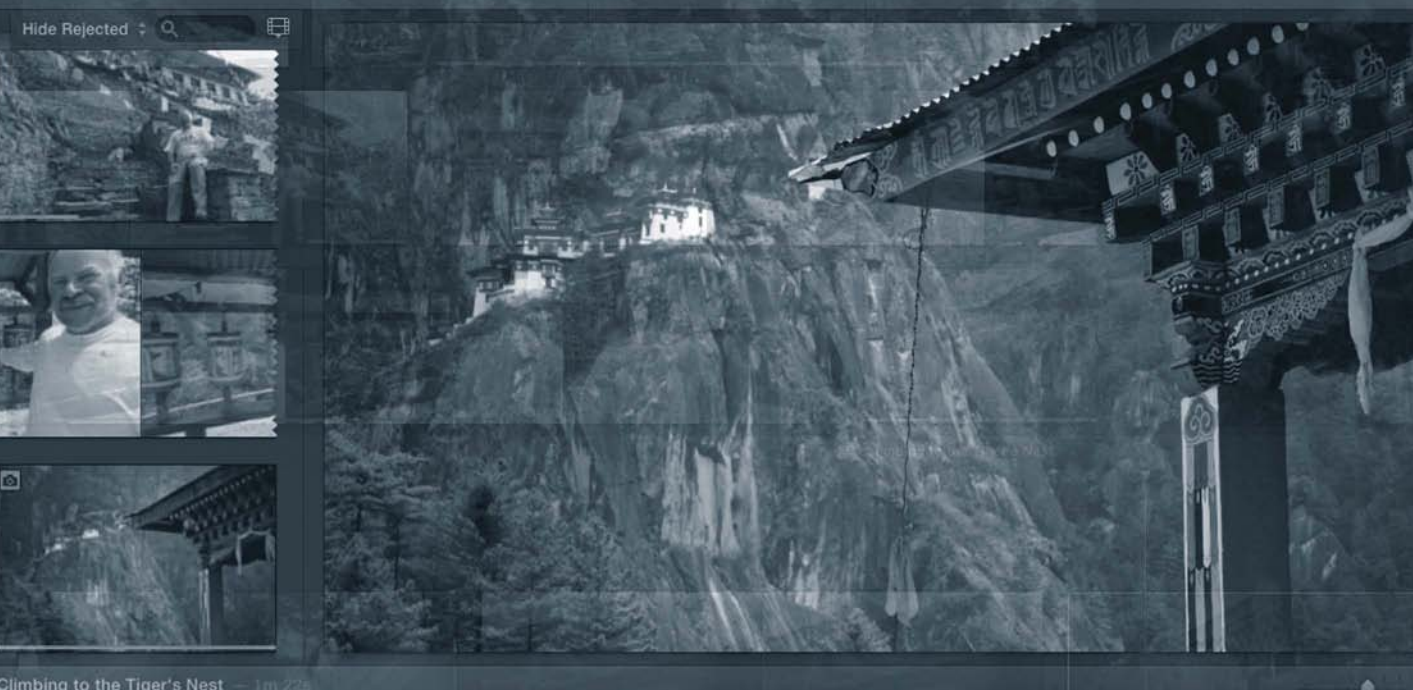

# Lesson **4** Having Fun with iMovie Trailers

Creating iMovie trailers is another simple way to produce an enjoyable, if short, movie. *Trailer* is a term used in Hollywood to describe the coming attractions you see before a feature presentation. iMovie trailers are a slick, fun way for you to turn your clips into bigger-than-life, Hollywood-style coming attractions.

In this lesson, you'll select a movie genre and then customize a storyline to fit your home video. Finally, you'll add clips according to the iMovie storyboard directions.

#### **Selecting a New Event**

Before you begin creating a trailer, open a different event in the browser. These clips are somewhat more contemporary than the clips you used in the previous lessons.

1 From the Libraries list, select My Dog Nima. This is an event filled with clips of a small puppy, Nima, taken over the course of a year.

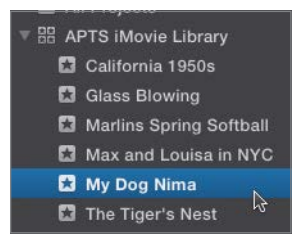

You won't need to see the Golden State movie you created in the previous lesson so you can close the timeline.

2 Click the Close button in the upper-left corner of the timeline, if the timeline is not already closed.

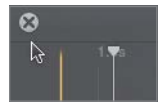

You'll use clips of Nima to make the trailer but first you'll need to change the sort order back to ascending. You may recall that you sorted them in descending order in Lesson 2.

3 Choose View > Sort By > Ascending.

The browser is sorted to show the clips from the earliest to the most recent. You can skim over a few clips to get an idea of what the browser contains.

#### **Selecting a Trailer Genre**

Movie trailers are a specific project type that you create in the same way you created the movie in Lesson 3.

1 In the toolbar, click the Create button and choose Trailer from the pop-up menu.

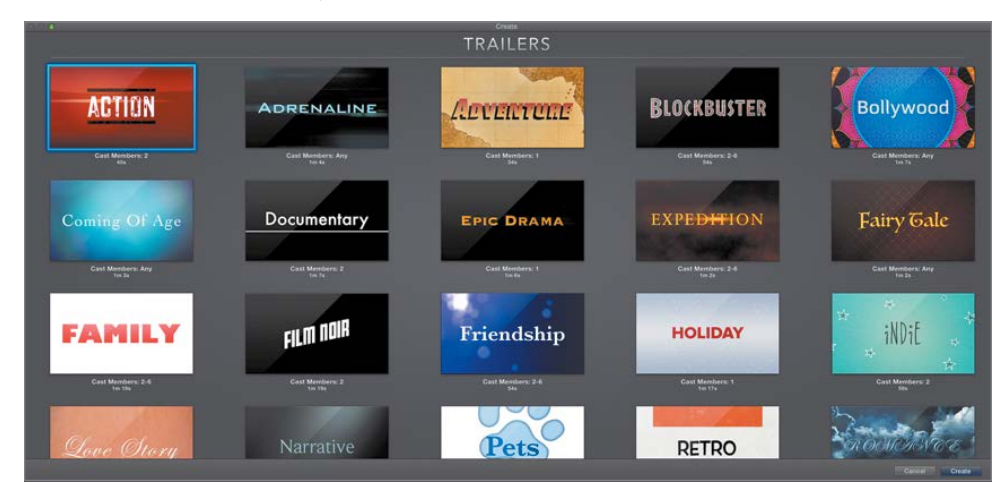

The Create window displays the available trailer templates.

2 Click the Adventure trailer to select it.

Below the thumbnail is information on how many "cast members" this trailer requires and its duration.

3 Click the Play button in the trailer thumbnail to preview it, and then click it again to stop the preview.

**TIP** Some of the trailers, such as Blockbuster, Expedition, and Family, allow you to change the number of cast members.

This seems like a good trailer to create for an adventurous puppy.

- 4 In the Create window, click Create.
- **5** Name your trailer *Nima and the Dog Bone of Destiny*.

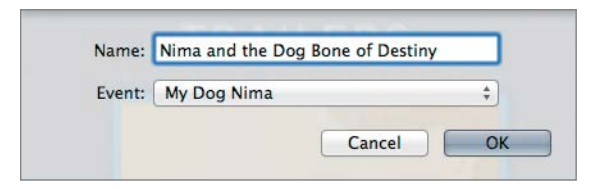

6 Click OK to begin creating the trailer.

**NOTE** • Unlike with movie themes, you can't switch trailer genres after you begin creating your trailer. To use a new trailer genre with the same video clips, you must create a new trailer.

The tabbed Trailer window appears, and the trailer thumbnail is added to the browser.

#### **Changing the Outline**

In the Outline pane, you can personalize the storyline text that accompanies your trailer. You'll be able to customize elements such as the cast list, the release date of your movie, and a studio name and logo. Although every line item in the outline can be changed, the name you typed for the trailer is used for the title. You'll start by changing the name of the lead character.

1 On the Cast Star line, click the name Jake and type *My Dog*.

|      | Cast   |
|------|--------|
| Jake | Star:  |
| Male | Gender |

2 Double-click the name Callahan to highlight it, and then type *Nima*.

You'll also need to change the gender so that any titles using pronouns will use the correct pronoun.

- 3 Choose Female for Nima's gender.
- 4 Change the studio name to *BOW WOW FILMS* (yes, you're going to carry this dog theme pretty far).
- 5 To change the studio logo, place the mouse pointer over the Snowy Mountain Peak. The viewing area shows the Snowy Mountain Peak studio logo, which—due to international copyright laws—looks similar but is clearly different from the logo of an actual large Hollywood movie studio.
- 6 Click the Snowy Mountain Peak text. A menu of alternative imitation studio logos appears.
- **7** Select Spinning Earth in Space to change the current logo.

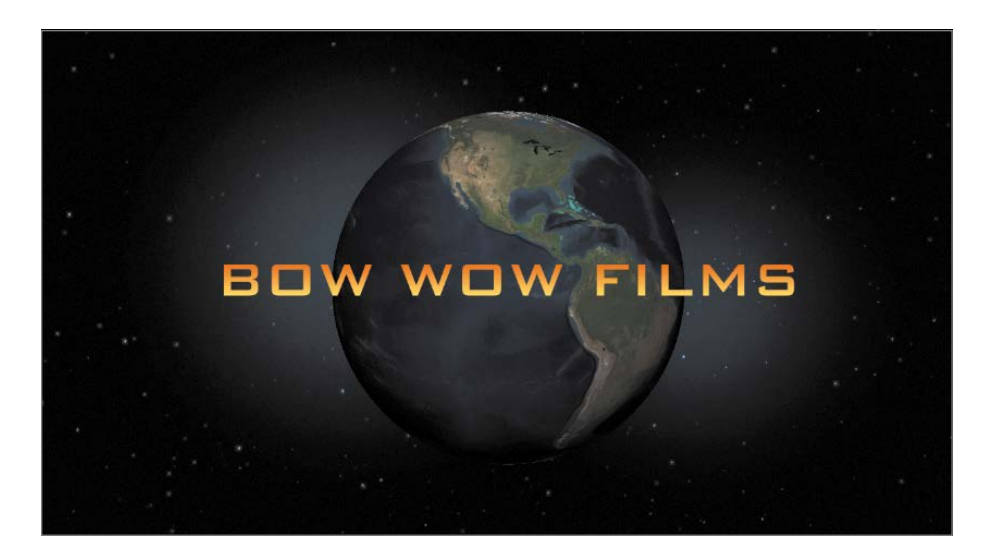

- 8 In the Outline pane, scroll down to view the credits that will appear at the end of your trailer.
- 9 Move the pointer over the credit text to preview the credits in the viewing area.

By default, iMovie fills in the credit list using the My Card setting in the address book of your Mac, but you can change each credit as necessary. You'll leave that part for later, and move on to adding clips.

#### Filling in the Storyboard

With the outline personalized, you can move on to the storyboard.

1 Click the Storyboard tab.

| 💓 Nima and the Dog Bone of Destiny — 53s |            |           |
|------------------------------------------|------------|-----------|
| Outline                                  | Storyboard | Shot List |

The storyboard contains placeholders that describe the types of clips to add, how long those clips should be, and an appropriate clip order. Playing the trailer first without adding any clips is good way to get a sense of what you're creating.

2 At the top of the storyboard, skim to the start of the BOW WOW FILMS title.

**3** Press the Spacebar to play the trailer.

The trailer includes titles, music, and all the placeholders you need to create a complete coming attraction. All you need to do is select your best clips to match the placeholder descriptions.

**4** Halfway through the trailer, press the Spacebar to stop. Then scroll the storyboard to the top.

The first placeholder is highlighted yellow to give you an indication of the type of clip you need to find. In this case, you want a 2.7-second landscape clip. Clips with a shorter duration will not work. In the browser is a 10.2-second scenic clip, so you'll use that.

5 In the browser, skim over the first clip (the scenery clip) and move your pointer over it.

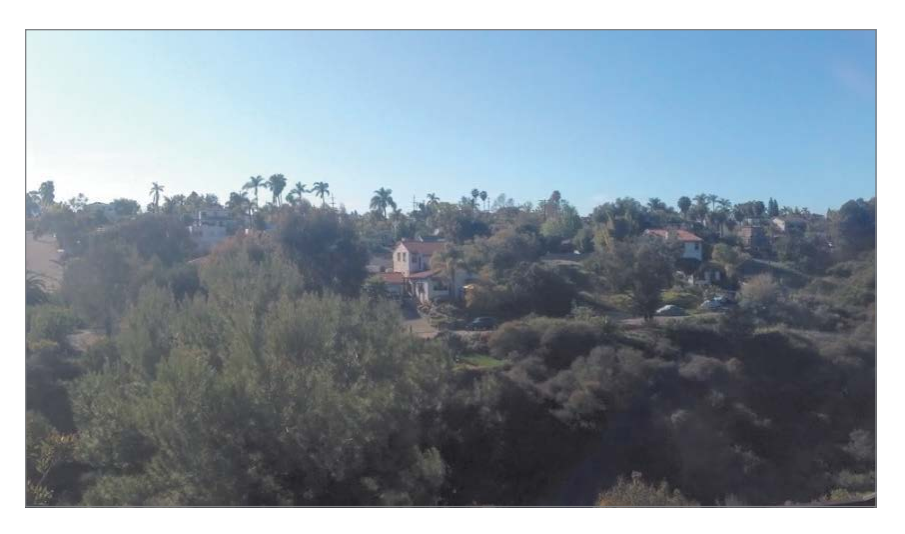

When the pointer moves over the clip, a yellow selection highlight moves with it. This yellow highlight indicates how much of the clip will be used once you click the mouse.

Adding clips for trailers works a bit differently than adding clips to a movie because the placeholder predefines the length of the clip. So all that is left for you is to decide where the clip will start.

6 Skim along the scenic clip in the browser until somewhere in the middle of the filmstrip.

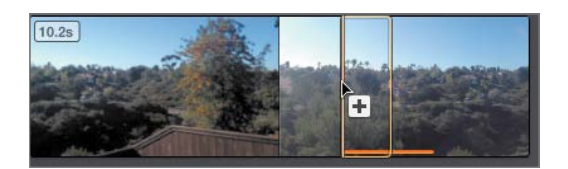

7 Click the mouse button to add this to the trailer.

The placeholder is filled in with the selected clip, and the yellow highlight moves to the second placeholder in the storyboard.

This next placeholder requires a clip of Nima. This is the first time she'll appear in the trailer, so the clip should clearly introduce her.

8 Skim over the second clip (Nima sitting on gravel). Towards the end of this clip is a nice point where she turns her head from left to right (your left to right, not hers).

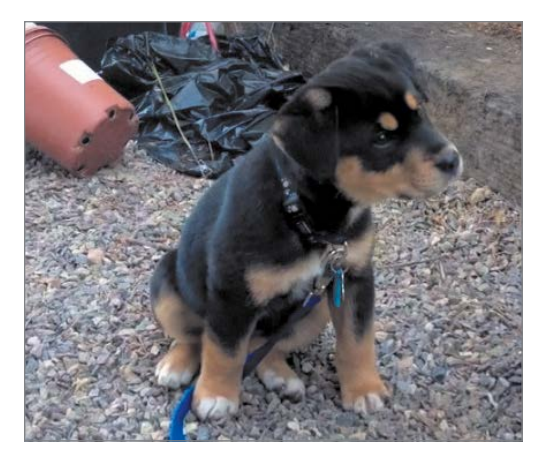

9 Skim to the point where Nima starts to turn, and then click to add this clip to the trailer.

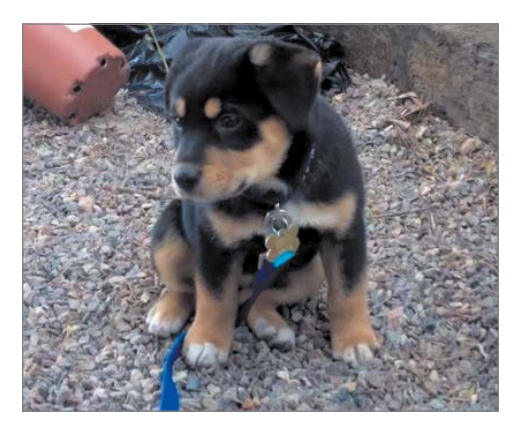

This next placeholder in the storyboard is highlighted. This is where the next clip you add will be placed. From the title under the placeholder, it is looking for another a clip of Nima.

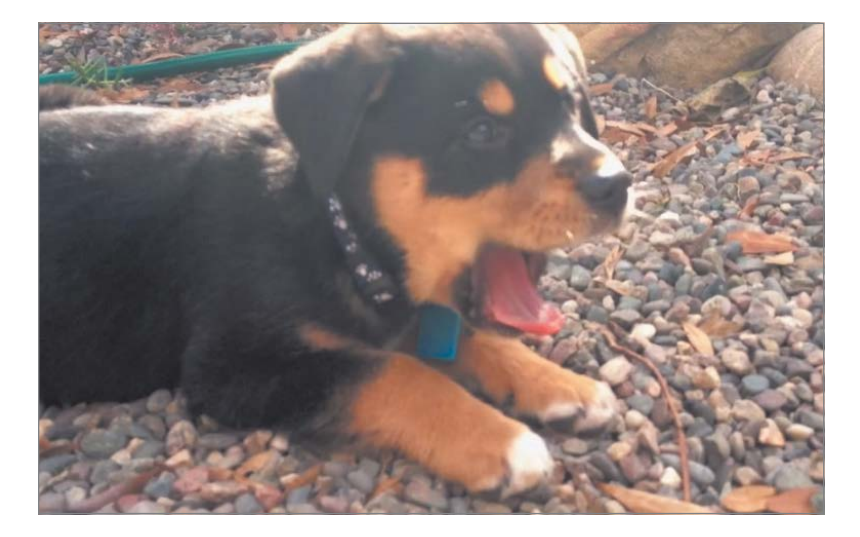

**10** Skim over the third clip of Nima laying down, yawning.

**11** Skim so the yellow outline is located at the end of this clip.

This is a video of Nima yawning—another perfect introductory clip because it's a classic pose of hers (and every dog). It's also a much more close-up clip than the one of her sitting on the gravel.

**12** Click to add the third clip to the trailer.

This is a good place to pause and view the trailer so far.

- **13** Skim to the start of the Bow Wow Films title at the top of the storyboard.
- **14** Press the Spacebar to play the trailer.
- **15** After the third clip plays, press the Spacebar to stop playback and get ready to add more clips.

The next placeholder suggests a medium shot. Traditionally in moviemaking a medium shot is usually framed so the bottom of the shot begins at the knees or waist of the subject. How does that translate when the subject is a dog? It's anyone's guess. The beauty of the trailer is that these placeholders are just suggestions. You can follow them loosely and still end up with a fun movie. The fourth clip in the browser is just Nima sniffing around, which will work, but the fifth placeholder is looking for another landscape, which you don't have. So you'll just fill in the placeholders by going in the order they appear in the browser.

**NOTE** > The placeholder clip description (medium, close-up, long shot) is just a suggestion. You can select any type of clip composition, but the duration cannot be shorter than the placeholder.

**16** Click anywhere in the middle of the fourth clip (Nima sniffing around).

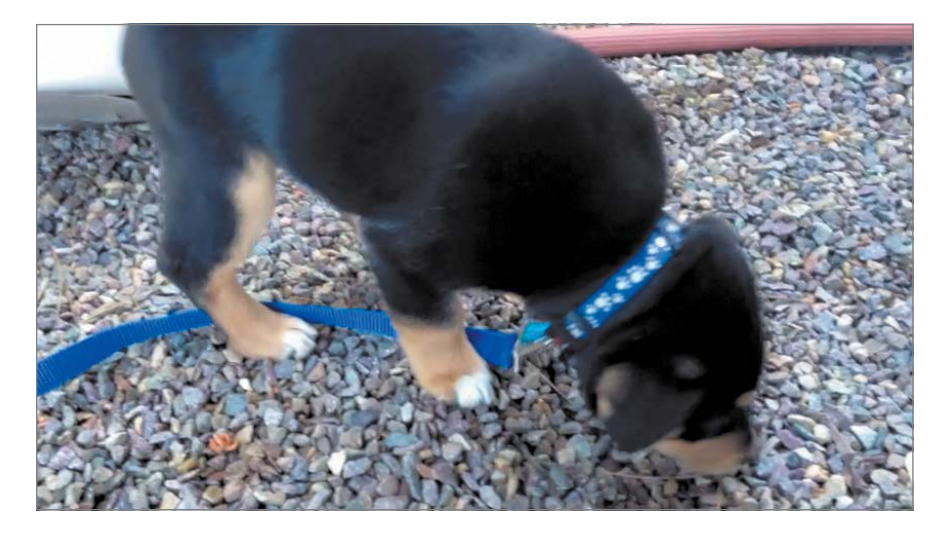

17 Click anywhere in the middle of the fifth clip (Nima standing on the red patio).

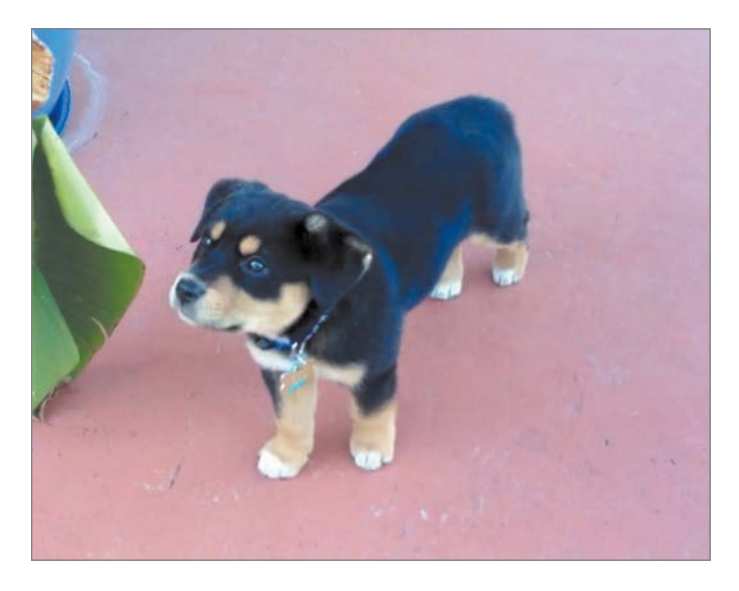

**18** Add the sixth clip (Nima testing the water) by clicking the start of the clip.

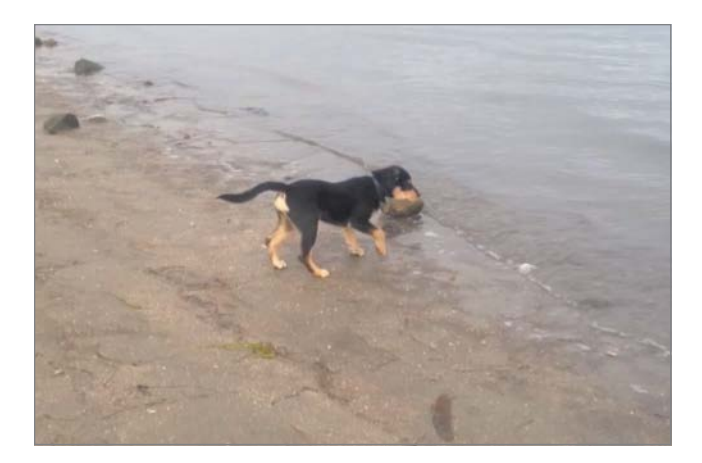

**19** Use the next two beach clips for the next two medium placeholders by aligning the end of the yellow selection outline with the end of the clips.

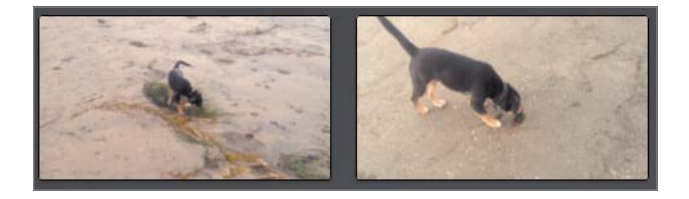

**20** The ninth placeholder asks for an action clip. Click the next clip at the beginning (Nima running across the floor).

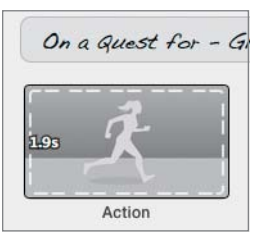

**21** Add the remaining clips in the browser by clicking at the start of each one, beginning with the close-up of Nima gnawing on a toy and ending with the shot of Nima being playful on the gravel.

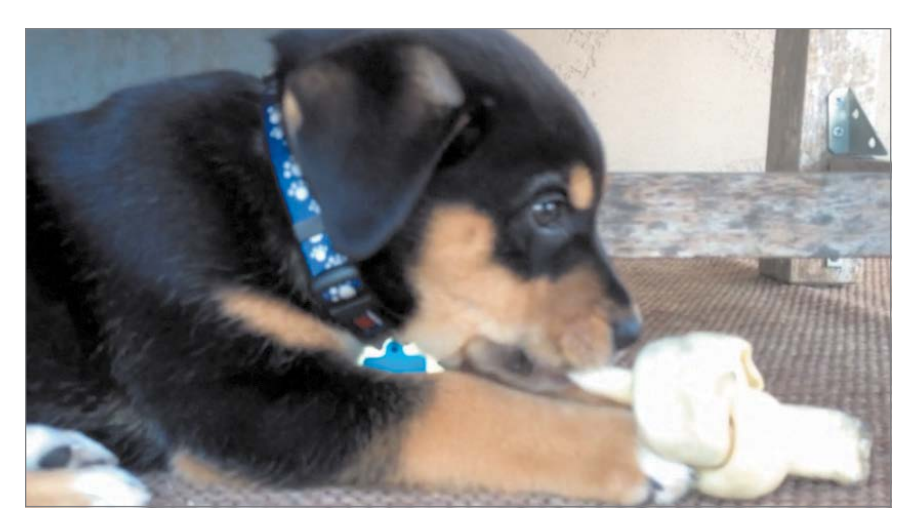

Start with Nima gnawing on the toy.

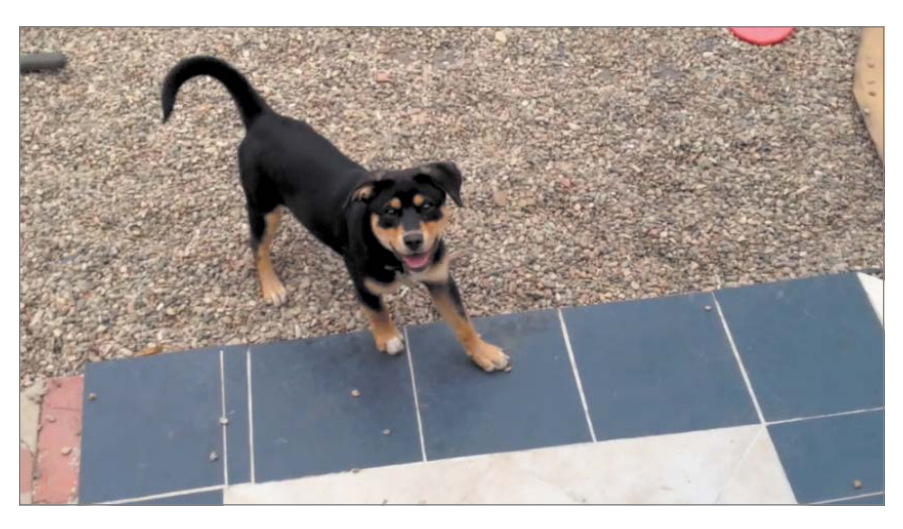

End with the clip of Nima playful on the gravel.

Your exciting adventure trailer is complete, and you can skim to the beginning and play it to see what you've created. It's a fun movie to watch and really simple to create, but you can still make some changes to improve it.

#### **Replacing Clips in a Trailer**

In some cases you may want to replace one clip in the trailer with another one.

1 In the storyboard, skim to the last clip (Nima playful on the gravel).

This clip is very shaky, and you have one more unused clip in the browser.

2 In the upper-right corner of the clip's thumbnail, click the Undo button.

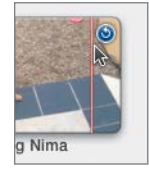

The yellow highlight appears around the now-empty placeholder.

3 In the browser, skim to the last clip of Nima looking across the patio.

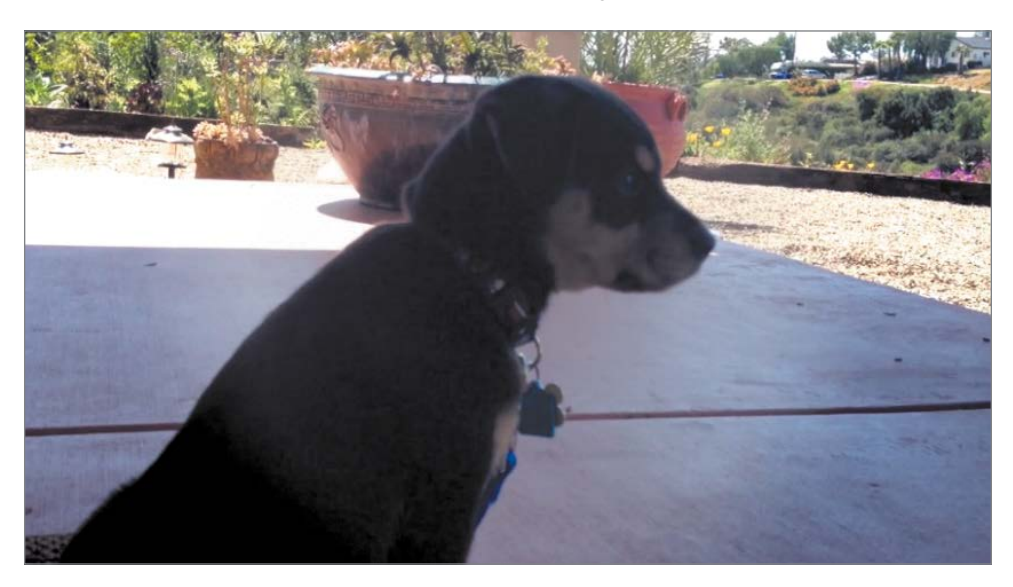

- 4 Skim the clip to locate the point where Nima begins to turn her head, and then click to fill in the empty placeholder.
- 5 Skim back in the storyboard to the "action" clip of Nima sniffing on the seaweed, and then press the Spacebar to play and see your change.

Knowing that you can change your trailer even after all the placeholders are filled relieves the creative pressure when you're producing your first few cinematic masterpieces.

#### **Using the Clip Trimmer**

Although each clip in the trailer has a predefined length, you can change the range used by adjusting it in the clip trimmer.

1 In the Storyboard pane, skim to the "On a Quest for Glory" title. Then skim four clips ahead to the "action" clip of Nima running across the kitchen floor.

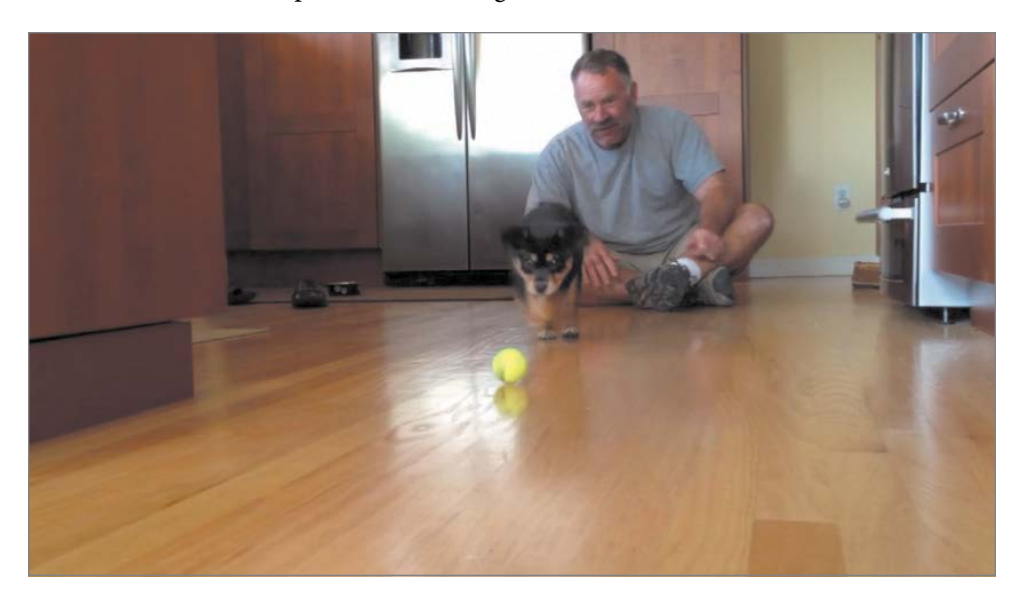

This is a nice clip, but her entire running action is missing because the clip ends too soon. Let's try to shift this clip to remove some of the boring beginning frames and add some of the action to the end.

**2** Click the Clip Trimmer button.

The clip trimmer opens above the browser and shows a more detailed view of the entire clip, as well as the selected range from the trailer.

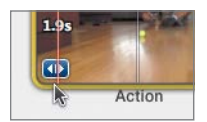

- 3 In the clip trimmer, skim over the clip to view when Nima starts to run. As you can see, the best part wasn't included, so you'll reposition the selected range to include the run.
- 4 Position the mouse pointer just before the ball leaves the man's hand.

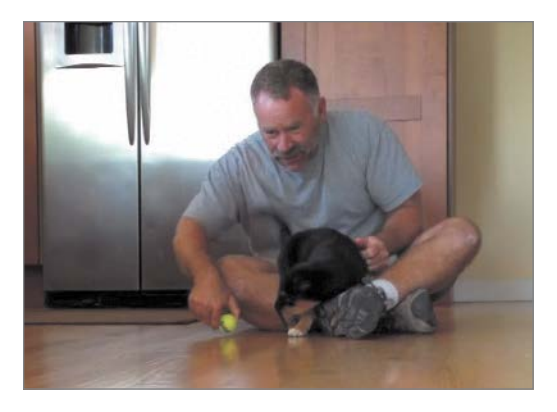

5 Click the filmstrip to the change the selection range, and then click the Close Clip Trimmer button.

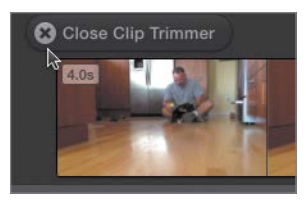

6 To view your change, skim back to the "wide" shot of Nima gnawing on the toy and press the Spacebar to begin playing.

**TIP** If you want to add more clips than the trailer allows or change a clip's length, you can convert the trailer to a movie by choosing File > Convert Trailer to Movie. After you convert it to a movie, you cannot convert it back to a trailer, so it's wise to duplicate the trailer by choosing Edit > Duplicate Trailer.

The trailer is complete, and you can play it to review what you've created. It's a delightful movie to watch, but you could still improve it.

#### **Enabling Clip Audio**

When you add clips to a trailer, the audio from those clips is muted so as not to interfere with the dramatic music. In many cases matching the audio with the storyline of the trailer is tricky. In our case, adding a bark here or there from the action video clips will not significantly take away from the drama.

1 In the Storyboard pane, skim to the 1.1-second "wide" shot near the end of the trailer (Nima on the gravel).

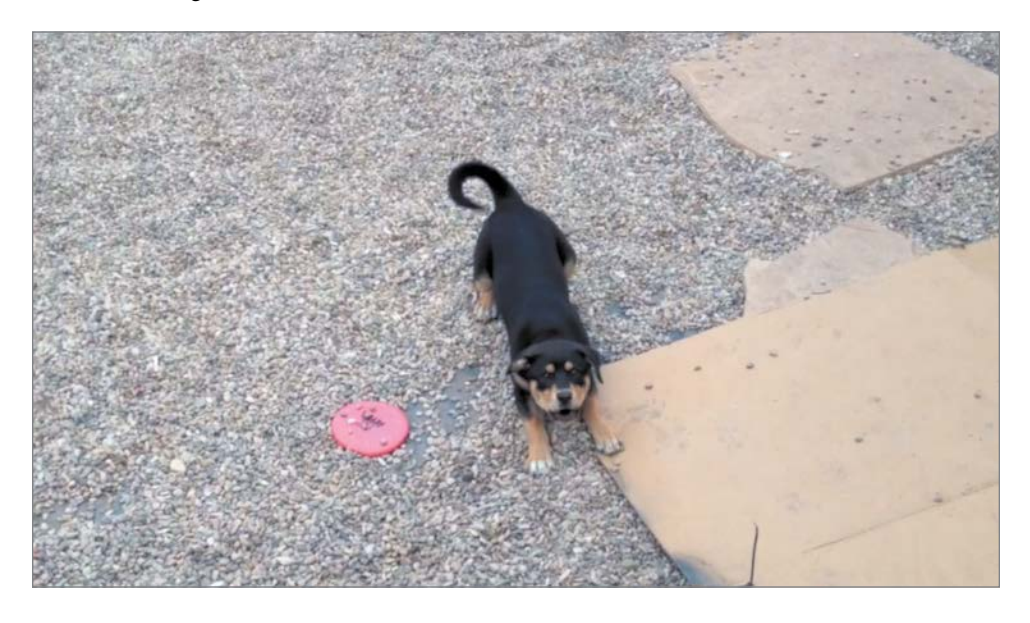

If you skim over this clip, you can see she is barking. It might be nice to add her voice to her trailer so her fans can hear her.

2 In the upper-left corner of the thumbnail, click the Audio button.

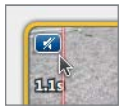

**3** To view your change, skim back a few clips and press the Spacebar to begin playing. The audio adds a little personal touch to this trailer. You can add more of your own personal touch to this trailer by changing some of the storyline Apple provides.

#### **Personalizing the Storyline**

You can personalize the trailer's storyline by changing its text. Every line of text in the trailer can be rewritten. In this trailer, the main title at the end reads, "Nima and the Dog Bone of Destiny." That's a dramatic title, but the other titles throughout this trailer are the stock ones provided by Apple. You'll personalize one now.

1 Skim down to the title "On a Quest for Glory."

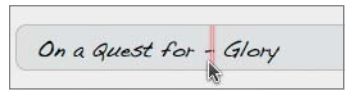

2 Click the word "Glory."

Most titles are divided into sections based on the style of the text in the title. You can see "Glory" has a different appearance in the viewing area than "On a Quest for." You can change both pieces of text, but Apple divides them up to let you know which text will be in which style.

- **3** Replace "Glory" by typing *a bone*.
- 4 Click outside the text box to stop text editing.

TIP After you change text in the storyboard, the right side of the text box displays an Undo button. Click the Undo button to restore the original text.

The changes made in the Storyboard pane can be seen in the viewing area as you type, and you can play the trailer to see the entire movie.

**5** Skim to the clip before the title in the storyboard, and press the Spacebar to view your changes.

Trailers offer a unique way to show off your video clips in style. And just like the movie you made in Lesson 3, you can share it to Facebook or another social network supported in iMovie.

#### **Lesson Review**

- 1. Where do you find the choices for movie trailers?
- 2. How can you change the studio logo at the beginning of the movie trailer?
- 3. What determines the length of a clip added to the trailer?
- 4. True or false? Once you add a clip to a trailer you cannot change it.
- 5. True or false? You can change the trailer style at any time while you are making the trailer.

#### Answers

- 1. Movie trailers are located in the Create window when you click the Create button and choose Trailers.
- 2. Once you create a new trailer, you can select a studio logo from the Outline pane.
- 3. A clip's length is determined by the placeholder in the trailer.
- 4. False. You can change a clip in the trailer by clicking the Undo button and clicking another clip in the browser.
- 5. False. Once you begin creating a trailer, you must start over again if you want to select a new trailer style.

### Index

#### Numbers

1:1 aspect ratio, 2094:3 aspect ratio, 2094:6 aspect ratio, 20916:9 aspect ratio, 209

#### Symbol

\ (backslash) key playing music with soundtrack, 56 using with selections, 42

#### A

Add button, displaying, 48 Adventure trailer, selecting, 63 albums, creating in iPhoto library, 145 aspect ratios explained, 166 HD (high definition) video format, pixels in, 209 SD (standard definition) video format, 209 audio. See also mixing audio; music; sound quality adding to mobile movies, 270-277 adjusting in mobile movies, 270-277 equalizing, 199-200 muting, 112-113 trimming in precision editor, 191–193

using clip trimmer for, 113-114 using from video clips, 196-198 audio clips, fading in, 115. See also clips audio content iTunes library, 53 royalty-free soundtracks, 53 songs created in GarageBand, 53 sound effects, 53 theme music, 54 audio levels keyframing within clips, 200 - 203setting for clips, 114-115 audio locations, finding in cutaways, 154 audio skimming enabling from View menu, 114 toggling, 154 audio tracks adding, 108-109 background music, 107 connected, 107 connecting music tracks, 107 - 108trimming, 110-111 trimming in mobile movies, 290-291 audio waveform, explained, 107

auditioning music, 53–56 Automatic Content, enabling, 81. See also Content Library Avatar, 39

#### В

background music beginning and ending, 55 trimming, 55 backing up projects. See also projects consolidating media, 214 copying libraries, 215 moving events to hard disks, 215-216 moving projects to hard disks, 216-217 backslash (\) key playing music with soundtrack, 56 using with selections, 42 bonus lessons. See iOS bonus lesson; Mac OS bonus lesson browsers adding clips to, 70 described, 6 locating in iMovie window, 41 Burns, Ken. See Ken Burns effect

#### С

cameras, importing from, 14

cast members, customizing, 243 clearing favorite markings, 24 - 26clip audio, enabling, 75 clip descriptions, including for placeholders, 69 Clip Size slider, using, 18 clip trimmer adding clips, 74 using, 73-74 viewing changes, 74 clips. See also audio clips; favorite clips; filmstrips; Stabilizing feature; video clips adding to browsers, 70 adding to trailers, 67-68 adjusting date and time, 212-213 changing in trailers, 251 - 254changing playback speed, 125 - 126connecting to skimmer, 108 deleting from events, 29 - 30deleting in mobile movies, 306-308 deleting unselected parts of, 104 displaying in browser, 29 dragging into timeline, 46 enhancing, 30–33 grouping in events, 13 importing from folders, 12 - 15importing into iMovie, 12 - 15inserting, 100-102 marking best and worst, 18 marking favorites, 18–22

muting and unmuting, 112 navigating, 34 placing, 43-47 playing, 15-16, 21 playing full screen, 33-34 rearranging in mobile movies, 269-270 rearranging in movies, 52 rejecting, 26-28 removing from movies, 51 removing from trailers, 251 replacing, 98-99 replacing in trailers, 72 - 73searching for keywords, 152 selecting all, 32 selecting ranges from, 18 - 22setting audio levels, 114-115 sharing in email, 34–36 skimming, 15–16 splitting, 100-102 stabilizing, 135–136 toggling waveforms, 202 using keywords with, 147 zooming, 17 zooming in mobile movies, 297-299 color, matching between clips, 133 - 135color problems Enhance button, 127–128 fixing, 126–127 skin tone balance, 131-133 white balance, 128-131 Command key. See keyboard shortcuts consolidating media for backups, 214

Content Library. See also Automatic Content audio in, 53 locating in iMovie window, 41 Maps & Backgrounds option, 87, 185 copying libraries for backups, 215 and pasting video effects, 121 - 123credit list, filling in, 65 Crop button, using with SD and HD video, 211-212 Crop controls, Ken Burns effect in, 168 Crop to fill button, using with Ken Burns effect, 166 cropping photos in viewing area, 164-167 cross dissolves, adding to cutaways, 162–164 cutaways adding, 151-156 adding cross dissolves to, 162 - 164adding to mobile movies, 295-297 covering up jump cuts, 156-157 finding audio locations, 154 moving, 158–161 reviewing, 156 reviewing edits, 155 start of, 155 trimming, 157 watching, 164

#### D

date and time, adjusting for clips, 212–213 deleting clips from events, 29–30 clips from movies, 51

clips in mobile movies, 306-308 Ken Burns effect, 167 portions of timeline, 102 - 104projects in mobile movies, 306-308 themes from movies, 96 unselected portions of clips, 104 digital cameras, importing from, 14 Dock, opening iMovie from, 4-5 downloading videos for book, 5 - 6dragging clips into timeline, 46 selections to timeline, 41 - 43ducking to mix audio, 198–199 music, 177-181 Ducking Volume slider, using, 180

#### Ε

Edit Shot pane, using, 253-254 editing movies. See also movies deleting parts of timeline, 102 - 104inserting clips, 100–102 replacing clips, 98-99 splitting clips, 100-102 trimming frames, 104–105 editing titles. See also titles changing text style, 175-177 number of text lines, 174 using Fonts window, 176 email, sharing clips in, 34-36 Enhance button using to fix color problems, 127-128 using with clips, 31–32

equalizing audio, 199–200 events creating, 14 deleting clips from, 29–30 filtering, 28–29 grouping clips in, 13 moving to hard disks, 215–216 selecting, 62 events, including in library, 4

#### F

Facebook number of members, 231 sharing iOS clips to, 231 - 234sharing movies to, 58-59 favorite clips. See also clips marking, 18–22 tagging in iMovie for iOS, 227 - 229favorite markings, clearing, 24 - 26filmstrip display, changing in iMovie for iOS, 230-231 filmstrips. See also clips; favorite clips; moviemaking; timeline filmstrips changing display of, 16 - 18incoming, 188 outgoing, 188 tapping in iMovie for iOS, 228 filtering events, 28-29 Finder Trash, emptying, 30 folders, importing clips from, 12 - 15Fonts window, using with titles, 176 frames controlling in Ken Burns effect, 169 freezing on, 172-173 trimming, 104-106

free music, using, 177–181 freeze frames, creating in mobile movies, 299–300 freezing on frames, 172–173 full screen playing clips, 33–34 playing movies in, 57

#### G

GarageBand, accessing music from, 107 grouping clips in events, 13

#### Η

hard disks, moving events to, 215–216 HD (high definition) video format aspect ratio, 209 pixels in, 208 Help menu, accessing shortcuts on, 45

#### 

iMovie opening, 7 opening from Dock, 4-5 iMovie for iOS. See also iOS devices browsing clips, 225-227 changing filmstrip display, 230–231 creating favorite tags, 229 Favorite button, 228 launching, 222–223 playing clips, 225-227 Share button in Facebook, 232 sharing clips to Facebook, 231 - 234Slow button, 227 tagging favorite clips, 227 - 229video browser, 223, 225 viewing video clips, 222-225

iMovie lesson files, installing, 5-6 iMovie Library Backup, creating, 215 iMovie Theater adding movies to, 36 for Mac bonus lesson, 217 - 218sharing to, 306-308 iMovie window browser, 6, 41 content library, 41 Libraries list, 6, 41 timeline, 41 toolbar buttons, 6, 41 viewer, 6, 41 Import window opening, 12 selecting clips in, 14 importing clips from folders, 12-15 clips into iMovie, 12-15 from digital cameras, 14 from iOS devices, 14 photos, 146-147 insert edits, using, 100 inserting clips, 100-102 installing iMovie lesson files, 5 - 6instant replay effect, creating for Sports theme, 88-89 iOS bonus lesson adding movies, BL2-5 clip lengths, BL2-5 deleting from iCloud, BL2-5-BL2-6 deleting from iMovie Theater. BL2-5-BL2-6 iCloud overview, BL2-2 movie lengths, BL2-5 selecting clips, BL2-3 setting up iMovie Theater, BL2-2-BL2-3 sharing to iMovie Theater, BL2-3-BL3-6

trailer lengths, BL2-5 uploading content manually, BL2-5-BL2-6 Vimeo example, BL2-5 iOS devices, importing from, 14. See also iMovie for iOS iPads. See also mobile movies accessing audio content, 274closing Project Settings window, 284 creating projects on, 261 - 262Fade option, 273 hiding settings, 272 making split edits, 293-295 media library, 264 timeline, 264 trimming with precision, 291-293 Undo button, 269 viewing area, 264 viewing photos, 285 iPhones. See also mobile movies accessing audio content, 275 closing Project Settings window, 284 creating projects on, 261-262 Fade option, 273 Inspector button, 272 Media Browser button, 267 returning to timeline, 271 timeline, 265 transition controls, 278 viewing area, 265 viewing clips in browser, 267 viewing photos, 285 iPhoto, accessing, 13, 144-146. See also photos

#### J

jump cuts, covering up, 156–157

#### Κ

Ken Burns effect behavior of, 169 controlling frames, 169 Crop to fill button, 166 explained, 164, 167 location in Crop controls, 168 modifying, 167–172 modifying in mobile movies, 287-289 moving crop frames, 171 removing, 167 seeing, 165 Swap button, 171 keyboard shortcuts accessing, 45 backslash (\), 42 Favorite option, 19-20 Select All, 32 keyframes, setting for audio, 202-203 keywords searching clips for, 152 using with clips, 147

#### L

lesson files, installing for iMovie, 5–6 libraries copying for backups, 215 creating on hard drives, 14 Libraries list choosing projects from, 184–185 described, 6 locating in iMovie window, 41 showing and hiding, 7 switching projects in, 80 library contents, 4 events in, 4 locating, 4 locations, setting with travel maps, 185–187 logos, changing in outline, 64. *See also* studio logos

#### Μ

Mac OS bonus lesson creating Apple ID, BL1-3 deleting from iCloud, BL1-6-BL1-7 deleting from iMovie Theater, BL1-6-BL1-7 entering password, BL1-3 iCloud overview, BL1-2 Play button, BL1-5 selecting clips, BL1-4 setting up iCloud, BL1-2-BL1-4 setting up iMovie Theater, BL1-2-BL1-4 sharing to iMovie Theater, BL1-4-BL1-6 uploading content manually, BL1-4 Maps & Backgrounds option setting end location, 186 using, 185-187 marking favorites, 18-22 Match Color Balance button, using, 133 media, consolidating for backups, 214 mixing audio. See also audio equalizing audio, 199-200 improving quality, 203-205 keyframing levels within clips, 200–203 setting keyframes, 202-203

using ducking technique, 198-199 using Zoom slider, 202 mobile movies. See also iPads; iPhones; movies adding audio, 270-277 adding cutaways, 295-297 adjusting audio, 270-277 applying titles, 277-283 applying transitions, 277 - 283audio sources, 275 changing speeds, 299 creating projects, 261 deleting clips, 306-308 deleting projects, 306-308 facing in and out, 280-281 fading music up or down, 273 freeze frames, 299-300 making split edits, 293-295 modifying Ken Burns effect, 287-289 moving projects, 300-305 rearranging clips, 269–270 replacing background tracks, 276 saving projects, 300-305 sharing to iMovie Theater, 308 slow motion, 299-300 sound effects, 275-276 starting movies, 260-268 switching themes, 283 - 284Theme transition button, 279 trimming techniques, 290-293 using photos, 285-289 using playhead, 268–269 zooming in on clips, 297 - 299Movie Properties window, accessing, 56

movie trailers. See trailers moviemaking. See also filmstrips choosing projects from library, 184-185 equalizing audio, 199-200 mixing audio, 198-205 recording narration, 193-196 setting locations, 185-187 travel maps for locations, 185 - 187trimming with precision editor, 187-193 using audio from video clips, 196-198 movies. See also editing movies; mobile movies; one-minute movie; videos adding photos to, 149-151 adding to iMovie Theater, 36 applying themes to, 80 - 81creating with themes, 40 - 41playing full screen, 57 rearranging clips in, 52 removing clips from, 51 removing themes from, 96 - 98sharing online, 138-140 sharing to Facebook, 58 - 59moving cutaways, 158-161 events to hard disks, 215-216 projects in mobile movies, 300-305 projects to hard disks, 216-217 music. See also audio; songs adding, 53-56 auditioning, 53-56

Ducking Volume slider, 180 extending beyond videos, 55 fading out, 115–117 playing with soundtrack, 56 using royalty free, 177–181 music tracks connecting, 107–108 representing in timeline, 56 musical note, appearance of, 55 muting audio, 112–113

#### Ν

narration, recording, 193-196

#### 0

one-minute movie. See also movies; videos changing clips in trailers, 251 - 255changing studio logo, 244 customizing cast members, 243 editing outline, 242-245 filling in storyboard, 245 - 251personalizing storyline, 254 - 256picking trailer genre, 238 - 242using Edit Shot pane, 253 - 254outline changing, 64–65 editing for one-minute movie, 242-245 filling in credit list, 65

#### Ρ

pan-and-zoom movement. See Ken Burns effect pausing playback, 34 photos. See also iPhoto adding to movies, 149-151 aspect ratios, 166 cropping in viewing area, 164-167 finding in browser, 147 - 148importing, 146-147 inserting into timeline, 150 toggling snapping, 149 using in mobile movies, 285-289 pictures. See photos placeholders, clip descriptions for, 69 playback, pausing, 34 playback speed, changing for clips, 125–126 player photos, adding to Sports Team editor, 84-86 Player Stats title, entering information for, 93 players, highlighting in Sports theme, 90-92 Playful theme, considering, 40 playhead, using in mobile movies, 268-269 playing clips, 15-16, 21 movies full screen, 57 trailers, 66 prayer wheels, 159-160 precision editor Audio Skimming option, 192 opening, 188 skimming in, 189 trimming audio, 191-193 trimming audio in, 191-193

trimming with, 187–193

using trim pointer, 190

previewing transitions,

123-124

Previous button, using, 34 projects. *See also* backing up projects choosing from library, 184–185 deleting in mobile movies, 306–308 moving to hard disks, 216–217 switching in Libraries

list, 80

#### R

ranges. See also selection ranges marking as favorites, 21 selecting from clips, 18 - 22recording narration, 193–196 rejecting clips, 26-28 removing clips from events, 29–30 clips from movies, 51 clips in mobile movies, 306 - 308Ken Burns effect, 167 portions of timeline, 102 - 104projects in mobile movies, 306-308 themes from movies, 96 unselected portions of clips, 104 replacing clips, 98–99 Revert option, using with storylines, 255 royalty-free music, using, 177-181

#### S

saving projects in mobile movies, 300–305 SD (standard definition) video format aspect ratio, 209 pixels in, 208

SD and HD handling in same project, 210 - 212using Crop button, 211-212 Select All option, using with slips, 32 selecting Adventure trailer, 63 events, 62 trailer genres, 62-64 selection ranges, refining, 22–24. See also ranges selections adding to end, 47-51 dragging to timeline, 41 - 43playing from beginning, 42 Share button using, 35 using with iMovie for iOS, 232 shared movies, removing, 140 sharing clips in email, 34–36 to iMovie Theater, 306-308 iOS clips to Facebook, 231 - 234movies online, 138-140 movies to Facebook, 58 - 59Shift key. See keyboard shortcuts shortcut keys. See keyboard shortcuts skimmer appearance of, 15 connecting clips to, 108 enabling to view keywords, 147 skimming clips, 15-16 skin tone balance, adjusting, 131-133

sliders Clip Size, 18 Ducking Volume, 180 speed, 126 Volume for Voiceover tool, 195 Zoom, 17-18 slow motion, creating in mobile movies, 299-300 snapping, toggling, 149, 160 songs, using parts of, 178. See also music sorting filmstrips, 16-18 photos, 149 sound. See audio sound effects. See also video effects controlling, 113 Traffic, 113 using for audio, 113–114 sound quality, improving, 203–205. *See also* audio soundtrack, playing music with, 56 speed of playback. See playback speed speed slider, using, 126 split edits, making in mobile movies, 293-295 splitting clips, 100-102 Sports Team Editor adding graphics, 84-86 adding player photos, 84-86 adding sports to, 93 adding team logo to, 93 entering information, 82-84 Sports theme. See also themes adding backgrounds, 86-88 adding titles, 86-88 adding to movie, 81 changing default behaviors, 81

highlighting players, 90 - 92instant replay effect, 88 - 89Maps & Backgrounds option, 87 Stabilizing feature, using, 135–136. See also clips storyboard contents, 65 filling in, 65–71 filling in for one-minute movie, 245-251 placeholders in, 65, 69 playing trailer, 66 storyline text personalizing, 64-65, 76, 254-256 Revert option, 255 studio logos. See also logos changing for one-minute movie, 244 changing for trailers, 77 Swap button, using with Ken Burns effect, 171

#### T

themes. See also Sports theme applying to movies, 80 - 81changing, 56–57 Playful, 40 removing from movies, 96 switching in mobile movies, 283-284 using with movies, 40-41 Thumbnail Appearance button making adjustments, 17 toggling waveforms, 202 using with clips, 101 time and date, adjusting for clips, 212-213

timeline deleting portions of, 102 - 104dragging clips into, 46 dragging selections to, 41 - 43identifying music tracks in, 56 locating in iMovie window, 41 purple bars in, 42 timeline filmstrips, resizing, 101. See also filmstrips titles. See also editing titles applying to mobile movies, 277-283 creating, 136-138 toolbar buttons described, 6 locating in iMovie window, 41 Traffic sound effect, selecting, 113 trailer genres picking for one-minute movie, 238-242 selecting, 62-64 trailers accessing, 77 adding clips to, 67-68 changing clips in, 251-254 changing studio logos, 77 determining clip length, 77 playing, 66 removing clips from, 251 replacing clips in, 72-73 transitions. See also video effects applying to mobile movies, 277-283 changing default duration, 123 modifying, 123-124 previewing, 123-124

Trash, emptying, 30 travel maps, using to set locations, 185–187 trim pointer, appearance of, 105 trimming audio in precision editor, 191–193 cutaways, 157 frames, 104–106 mobile movies, 290–291 with precision editor, 187–193 with precision on iPads, 291–293

#### U

Up Arrow key, using, 34

#### V

video clips. See also clips aspect ratios, 166 using audio from, 196-198 video effects. See also sound effects; transitions best practices, 121 copying and pasting, 121-123 skimming over thumbnails, 121 stopping playback, 121 using, 120-123 video file types, 209 video formats adjusting clip dates, 212-213 adjusting clip times, 212-213 aspect ratios, 209 consolidating media, 214-217 HD (high definition), 208 iMovie Theater for Mac, 217 - 218

making backups, 214-217 SD (standard definition), 208 SD and HD in same project, 210-212 videos. See also movies; oneminute movie downloading for book, 5-6 space requirements, 13 viewer described, 6 locating in iMovie window, 41 viewing area, cropping photos in, 164-167 Voiceover tool using to record narration, 194-196 using Volume slider with, 195 volume control accessing, 115 using with Voiceover tool, 195

#### W

waveforms, turning off and on, 202 welcome screen, displaying, 4 white balance, adjusting, 128–131

#### Υ

YouTube, sharing movies to, 138–140

#### Ζ

Zoom slider adjusting, 17–18 using with keyframes, 202 zooming clips, 17

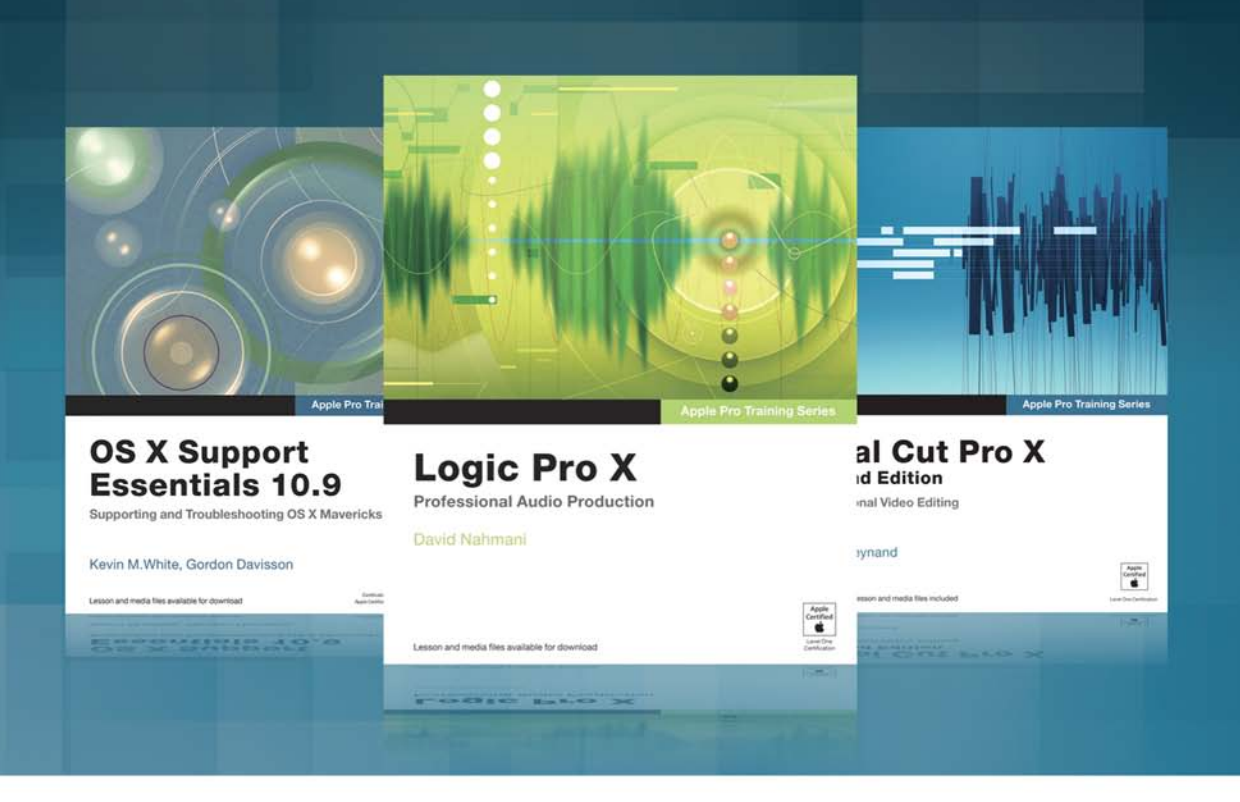

# **The Apple Pro Training Series**

Apple offers comprehensive certification programs for creative and IT professionals. The Apple Pro Training Series is both a self-paced learning tool and the official curriculum of the Apple Training and Certification program, used by Apple Authorized Training Centers around the world.

To see a complete range of Apple Pro Training Series books, videos and apps visit: www.peachpit.com/appleprotraining

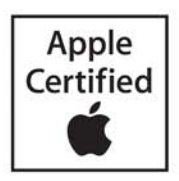

### Differentiate yourself. Get Apple certified.

# Stand out from the crowd. Get recognized for your expertise by earning Apple Certified Pro status.

#### Why become an Apple Certified Pro?

**Raise your earning potential.** Studies show that certified professionals can earn more than their non-certified peers.

**Distinguish yourself from others in your industry.** Proven mastery of an application helps you stand out in a crowd.

Display your Apple Certification logo. With each certification you get a logo to display on business cards, resumés, and websites.

Publicize your certifications. Publish your certifications on the Apple Certified Professionals Registry (training. apple.com/certification/records) to connect with clients, schools, and employers.

#### Learning that matches your style.

Learn on your own with this Apple Pro Training Series book from Peachpit Press. Advanced titles and video training are also available for select topics.

Learn in a classroom at an Apple Authorized Training Center (AATC) from Apple Certified Trainers providing guidance.

Visit training.apple.com to find Apple training and certifications for:

| OS X            | Aperture |
|-----------------|----------|
| OS X Server     | Pages    |
| Final Cut Pro X | Numbers  |
| Logic Pro X     | Keynote  |

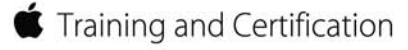

| Lesson Files | None                                                  |
|--------------|-------------------------------------------------------|
| Time         | This lesson takes approximately 25 minutes to complet |
| Goals        | Sync your media with iCloud                           |
|              | Set up iMovie Theater                                 |
|              | Share your movies and trailers with iMovie Theater    |
|              |                                                       |

e.

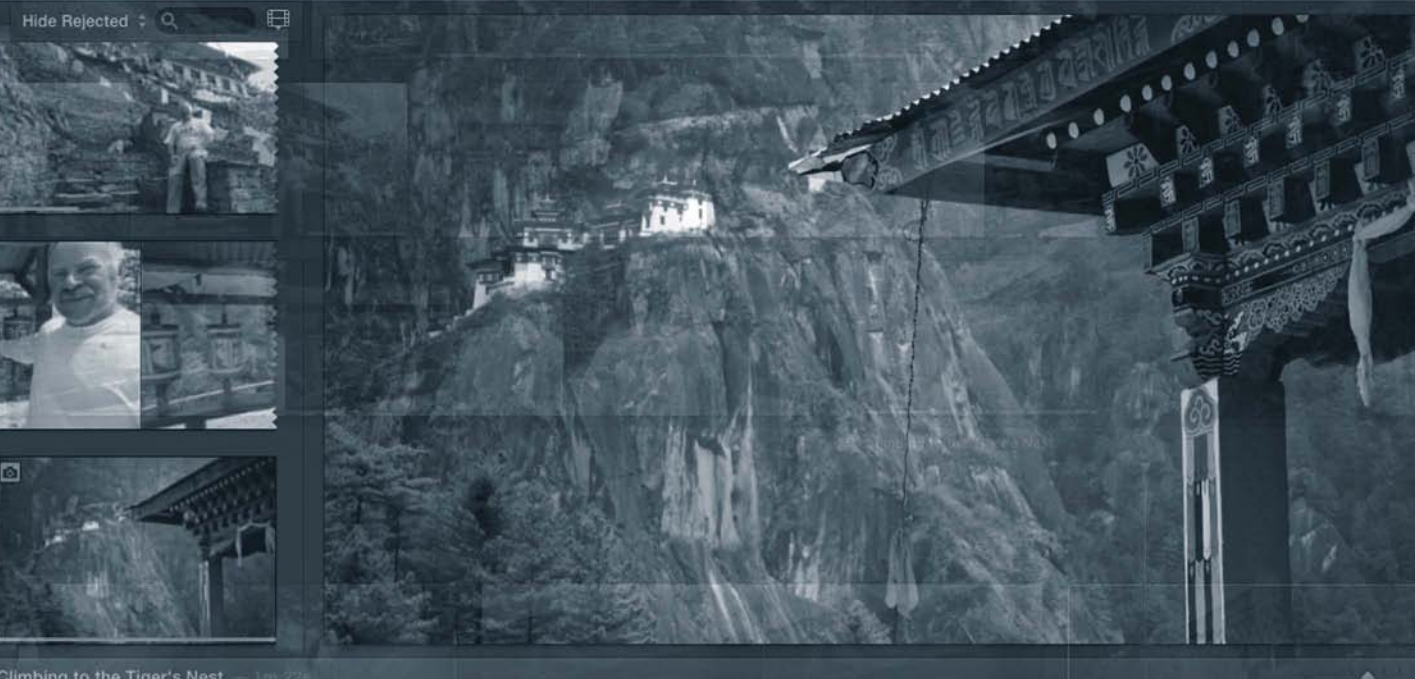

bing to the Tiger's Nest

# MAC BONUS Lesson Sharing to iMovie Theater

iMovie Theater is a collection of completed movies, trailers, and clips from your library that you can present to whomever you want, whenever you want, and on whatever device you want. It can use iCloud to ensure that your projects and clips automatically appear on all your computers, iOS devices, and Apple TV. Compared to other ways of sharing movies, iMovie Theater gives you a bit more control over who sees your movies and when because you are always in control of the presentation.

#### What Is iCloud?

iCloud is the Apple web service that lets you access your music, photos, documents, and more from all your personal iOS and Mac devices. It's not just one service, though; it's more a collection of web applications and functions that work on the different Apple devices.

Like many people, if you own a Mac, an iPhone, and an iPad you commonly come across the problem of downloading a song on one device and wishing you had it on another, or taking a photo with your iPhone and wishing you could see it on your larger iPad or Mac screen. This problem has a few labor-intensive solutions, such as emailing the song or photo to yourself or connecting your phone to your computer and transferring it, but the most effortless way is by setting up iCloud.

With iCloud, your iTunes, iBooks, and App Store purchases are automatically available on all your devices. Contacts, Calendars, notes, reminders, and Safari web browser settings are also updated and kept in sync automatically on every device.

Other applications in iCloud automatically back up your iOS device or locate a missing iOS device or MacBook on a map.

Most importantly, iCloud ensures that your favorite completed movies, trailers, and clips show up in iMovie Theater on all your Macs and iOS devices.

#### Setting Up iMovie Theater

No real setup is required for iMovie Theater if all you want to do is create a central place on your Mac to see all your finished movies, trailers, and clips. But the biggest advantage of iMovie Theater is that it works with iCloud. Share your favorite trailer to iMovie Theater from your iMac and instantly it appears in iMovie Theater on your iPhone, iPad, MacBook, and Apple TV. To get *that* benefit, you need to set up iCloud.

To set up iCloud, you use the OS X System Preferences.

- 1 In the OS X Finder, choose System Preferences in the Apple menu, and then click iCloud.
- 2 In the iCloud window, type your Apple ID and password, and then click Sign In.

| O O O<br>◀ ▶ Show All | iCloud                                                                                                    | Q                                                           |
|-----------------------|----------------------------------------------------------------------------------------------------|-------------------------------------------------------------|
|                       | iCloud lets you access your<br>more on your devices, auto<br>Learn more about iCloud.<br>Sign in with your Apple II | music, photos, contacts, calendars, and<br>matically.<br>D: |
| · cl · · l            | Apple ID                                                                                                    | password                                                    |
| ICloud                | Create new Apple ID                                                                                                 | Forgot?                                                     |
| $\bigcirc$            |                                                                                                    | Sign In                                                     |

**NOTE** ► If you don't have an Apple ID, click "Create new Apple ID" and follow the onscreen instructions.

3 Select the options for storing mail, contacts, and other content in iCloud as well as the Find My Mac service for locating your misplaced MacBook. Click Next.

**NOTE** ► Selecting these options are not required for iMovie Theater but they are helpful in a general computing sense.

**4** Enter your password in the Keychain dialog, and then allow the request for Find My Mac to use your current location information.

iCloud asks you to approve a message that will be sent to your other devices that use the same Apple ID. The message requests approval from those devices since you'll be sharing content with them. Since it does this through your Apple ID, it's fairly safe to assume you control those other devices.

- **5** On the message request, click Allow.
- 6 In the iCloud window, click the Options button next to Documents & Data.

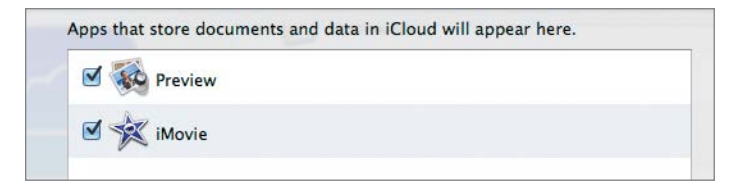

- 7 Make sure the iMovie checkbox is selected, and then close the iCloud window. iCloud setup is complete. Now you need to connect your iMovie Theater to iCloud.
- 8 In iMovie, choose iMovie > Preferences.
- 9 Select the "Automatically upload content to iCloud" checkbox.

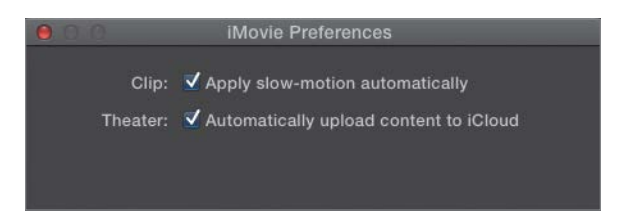

**TIP** You can leave "Automatically upload content to iCloud" deselected and upload content manually. Each poster in the Theater will have an "Upload to iCloud" icon in the upper-right corner. Clicking the icon will send the movie to iCloud.

Now, anytime you share to iMovie Theater, the movies you share are uploaded automatically. It's all done in the background so you can continue to play in iMovie as it happens. The activity indicator in the upper-right corner of the iMovie window will appear while the upload is happening and disappear when it is complete.

If you sign out of your iCloud account on your Mac, all the iMovie Theater movies will disappear from the Theater. They are not deleted but, since they are stored in your iCloud storage, when you sign out they can't be accessed. They'll reappear when you sign back in.

#### **Sharing to iMovie Theater**

Using iMovie Theater is as easy as using any other share option in iMovie.

1 In the browser, select a movie, trailer, or clip.

**TIP** You can select an entire clip or just a range within a clip to send to iMovie Theater.

2 In the toolbar, click Share, and then click Theater from the pop-up menu.

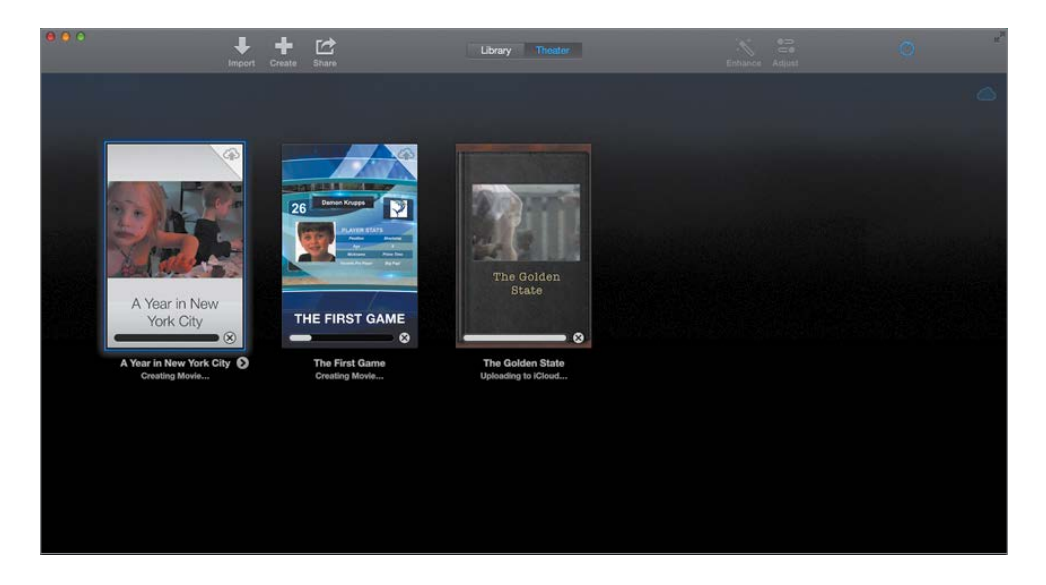

The iMovie window switches to show the Theater. A poster with a representative frame from your movie indicates the sharing progress. During this process, iMovie creates multiple copies of your movie tailored for playback on different devices. You'll see only one poster in the theater for the movie, but iMovie Theater intelligently switches to the correctly formatted copy of your movie based on the device you are viewing it from.

Below the selected poster is the title, duration, and the time the item was created in the Theater.

3 Click the Play button on the poster to play the item full screen.

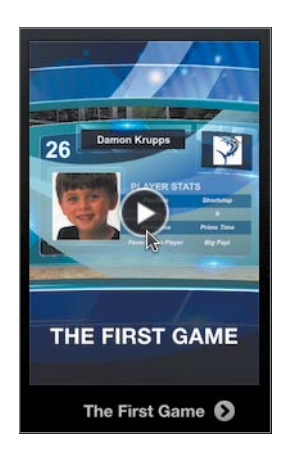

**NOTE** ► Movies, trailers, and clips uploaded to iCloud cannot be longer than 15 minutes.

iMovie Theater is not meant as a replacement for posting your movies to Facebook, YouTube, Vimeo, or any other sharing site. It is meant as an up-to-date personal repository of all your finished movies, trailers, and clips. When you share to popular video sharing sites, you have the option to have the movie go to iMovie Theater as well.

- 4 Select another movie from your library.
- 5 In the toolbar, click Share, and then click Vimeo from the pop-up menu.

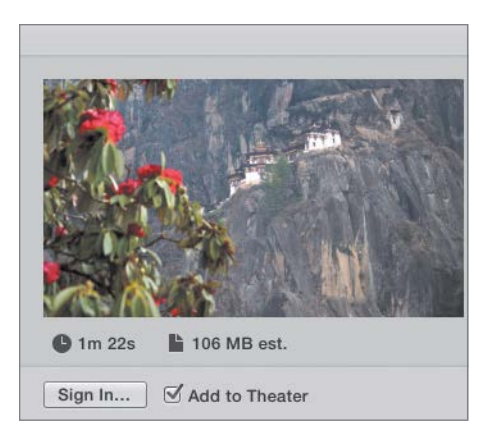

In the Share dialog, selecting the "Add to Theater" checkbox automatically adds the movie to iMovie Theater when it posts it to Vimeo.

#### **Deleting from iMovie Theater and iCloud**

You can remove shared projects and clips from both iCloud and the Theater. If you delete a project or clip from the Theater, it automatically gets deleted from iCloud (and therefore every device that had access to it). If you remove it from iCloud, you have the option to leave it in the Theater of the device you are on.

1 In the iMovie Theater on your Mac, select a poster.

#### 2 Press Delete.

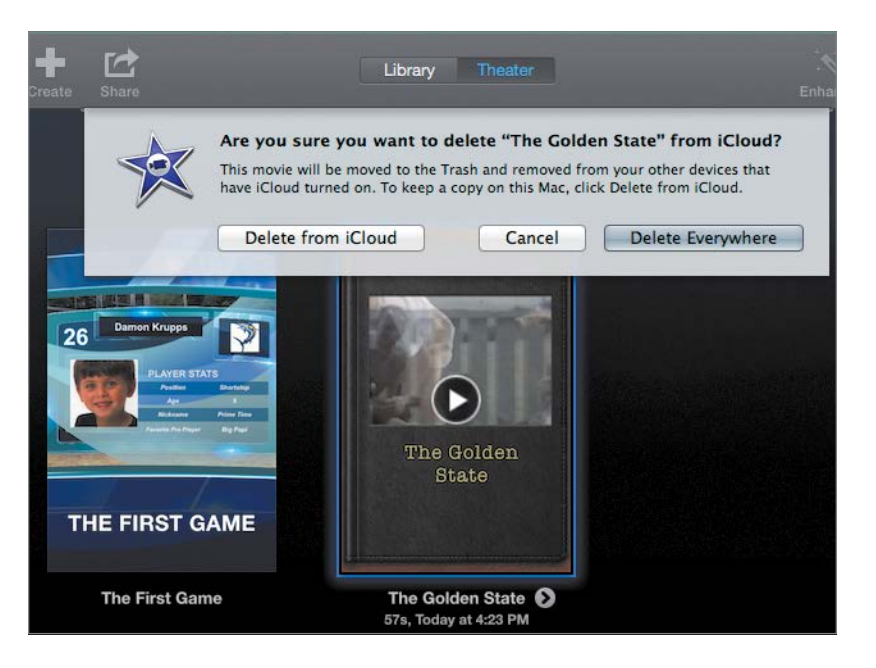

**NOTE** > Deleting items from iMovie Theater does not delete them from your event in the iMovie library. If you delete an item from iMovie Theater and/or iCloud, you can always select the item in the library and share it to the Theater again.

In the dialog that appears, you have three choices:

- Delete Everywhere: Removes it from iCloud and the Theater you are currently viewing; no copies of the movies will be left on any device.
- Delete from iCloud: Leaves a copy on the Mac you are currently on but removes any copies on any other devices that use this iCloud account.
- Cancel the operation altogether.

#### **Lesson Review**

- 1. Where do you sign up for iCloud?
- 2. True or false? The only way to upload movies to iCloud is to tell iMovie to upload them automatically.
- 3. How do you delete a movie from iMovie Theater on every device?

#### Answers

- 1. Enter your Apple ID in the iCloud window in the System Preferences.
- 2. False. You can manually upload movies to iCloud by clicking the "Upload to iCloud" icon in the upper-right corner of a poster.
- 3. Select a poster in iMovie Theater and press Delete. In the dialog that appears, click Delete Everywhere.

| Lesson Files | None                                                  |  |
|--------------|-------------------------------------------------------|--|
| Time         | This lesson takes approximately 25 minutes to complet |  |
| Goals        | Sync your media with iCloud                           |  |
|              | Set up iMovie Theater                                 |  |
|              | Share to your movies and trailers with iMovie Theater |  |
|              |                                                       |  |

e.

![](_page_54_Picture_1.jpeg)

nbing to the Tiger's Nest — 💷

# iOS Bonus Lesson Sharing to iMovie Theater

iMovie Theater is a collection of completed movies, trailers, and clips from your library that you can share to all your devices. Compared to other ways of sharing movies, iMovie Theater gives you a bit more control over who sees your movies and when, because you're always in control of the presentation.

Although this lesson is dedicated to iMovie Theater for iOS devices, it covers many of the same setup requirements and technology descriptions found in Bonus Lesson 1.

#### What Is iCloud?

iCloud is the Apple web service that lets you access your music, photos, documents, and more from all your personal iOS and Mac devices.

Like many people, if you own a Mac, an iPhone, and an iPad, you commonly come across the problem of making a movie in iMovie for Mac and wishing you could see it on your iPhone or Apple TV. There are a few solutions, such as sharing it with the world on social networks, but the most effortless way is by setting up iCloud and iMovie Theater.

With iCloud, your iTunes, iBooks, and App Store purchases, as well as documents like the projects you create in iMovie, are automatically available on all your devices.

#### Setting Up iMovie Theater

To begin sharing trailers and movies to all your personal devices via iMovie Theater, first you need to set up iCloud on your iOS devices.

- 1 On your personal iOS device, go to Settings, and then tap iCloud.
- **2** If you didn't set up your Apple ID and iCloud the first time you started your iOS device, enter it here.
- 3 After you enter your Apple ID and password, tap Sign In.

A popover appears, asking to use your current location for the Find My iPad feature.

- 4 Tap Don't Allow or OK based on your preference.
- 5 Tap Documents & Data, and make sure iMovie is enabled.

| Sett         | ings           | < iCloud                                          | Documents & Data |  |
|--------------|----------------|---------------------------------------------------|------------------|--|
| iCloud       |                | Documents & Da                                    | ata              |  |
| Mail, Contae | cts, Calendars | Allow apps to store documents and data in iCloud. |                  |  |
| Notes        |                | iMovie                                            |                  |  |
| Reminders    |                | illinovio                                         |                  |  |
| Messages     |                |                                                   |                  |  |

Now anytime you share to iMovie Theater, the movies are uploaded automatically.

If you sign out of your iCloud account on your iOS device, all the movies will disappear from iMovie Theater. They're not deleted, but you need to be signed in to iCloud to access them, as with any files stored in iCloud. They'll reappear when you sign back in.

#### **Sharing to iMovie Theater**

Using iMovie Theater is as easy as using any other Share option in iMovie.

1 Select a movie, trailer, or clip you want to share.

**TIP** You can select an entire clip or just a range within a clip to send to iMovie Theater.

**2** Tap Share, and then tap iMovie Theater.

![](_page_57_Picture_7.jpeg)

iMovie exports the movie. When the export is complete, the screen switches to show the Theater with posters from all your complete projects.

![](_page_58_Picture_1.jpeg)

**3** Tap a movie to see the details screen, and then click the Play button to play the item full screen.

![](_page_58_Picture_3.jpeg)

Beside the poster is the title, duration, and time the item was created in the Theater.

**NOTE** ► Movies, trailers, and clips uploaded to iCloud cannot be longer than 15 minutes.

iMovie Theater is not meant as a replacement for posting your movies to Facebook, YouTube, Vimeo, or any other sharing site. It's meant as your personal up-to-date repository of all your finished movies, trailers, and clips. So when you share to popular video sharing sites, you have the option to send the movie to iMovie Theater as well.

- **4** Select another movie from your library.
- **5** Tap Share, and then tap Vimeo.

| Cancel | Share Project    | Share |
|--------|------------------|-------|
|        | vimeo            |       |
| Add t  | o Theater        |       |
| The St | uper Kids        |       |
| Descri | ption (Optional) |       |

Enabling the Add to Theater option will automatically add the movie to iMovie Theater when it posts it to Vimeo.

#### **Deleting from iMovie Theater and iCloud**

You can remove shared projects and clips from both iCloud and iMovie Theater. If you delete a project or clip from the iMovie Theater, it automatically gets deleted from iCloud (and therefore every device that had access to it), but if you remove it from iCloud, you have the option to leave it in the Theater of the device you're on.

- 1 In iMovie Theater view, tap a poster.
- 2 In the details screen, tap the Trash button.

![](_page_60_Picture_1.jpeg)

**NOTE** > Deleting items from iMovie Theater does not delete them from your event in the iMovie library. If you delete an item from iMovie Theater and/or iCloud, you can always select the item in the library and share it to iMovie Theater again.

You have three delete options:

- Delete Everywhere: Removes it from iCloud and the Theater you are currently looking at. No copies of the movies will be left on any device.
- Remove from iCloud: Leaves a copy on the iOS device you're currently on but removes any copies on any other devices that use this iCloud account.
- Remove from device: Leaves a copy on iCloud for your other devices but removes it from the current device.

This guide covered a lot of ground. I hope the moments you record are that much more enjoyable after you've learned a few things about iMovie and moviemaking. A lot of fun is to be had just sitting back and viewing your video clips in the browser, without ever having to make a movie. Turning those moments into short movies or trailers just adds to the fun you can have, while you're on the go on your mobile device. But nothing will bring you more joy than sharing those moments with the important people in your life.

#### **Lesson Review**

- 1. Where do you sign up for iCloud?
- 2. How do you share a project to iMovie Theater?
- 3. How do you delete a movie from iMovie Theater on every device?

#### Answers

- 1. Enter your Apple ID in the iCloud window in the System Preferences.
- 2. Tap a project, tap Share, and then tap iMovie Theater.
- 3. Tap a poster in iMovie Theater, and then from the details screen tap the Trash button. In the popover, tap Delete Everywhere.